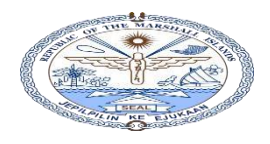

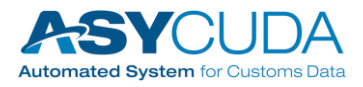

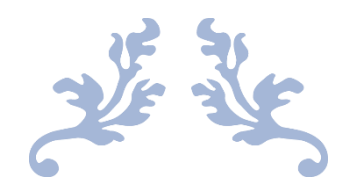

# ASYCUDAWORLD CARGOMANIFEST USER GUIDE

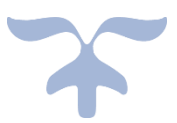

**RMI CUSTOMS DIVISION** 

IMPACT ASYCUDAWorld Project - RMI

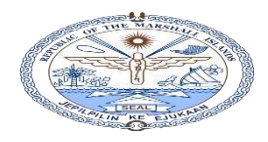

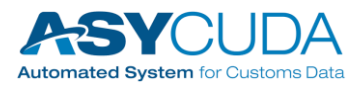

#### **CARGO MANIFEST USER GUIDE**

| tents          |                                                                                   | Page |
|----------------|-----------------------------------------------------------------------------------|------|
|                |                                                                                   |      |
| Catego         | ies involved in the ASYCUDAWorld manifest process                                 | 01   |
| 1.1            | Carrier                                                                           | 01   |
| 1.2            | CO-Loader                                                                         | 02   |
| 1.3            | reight Forwarder                                                                  | 03   |
| <u>Manife</u>  | t Submission in ASYCUDA World (Sea and Air)                                       | 03   |
| Step           | : Main Shipping Agent (Sea and Air)                                               | 03   |
| Step           | 2: Co-Loader (Sea and Air)                                                        | 04   |
| Step           | 3: Repeat                                                                         | 04   |
| Step           | I: Consolidators (Sea and Air)                                                    | 04   |
| Step           | : Repeat                                                                          | 04   |
| <u>Detaile</u> | Manifest User Guide                                                               | 07   |
| 3.1            | Manifest General Segment:                                                         | 08   |
| 3.1            | 1 The Basic operations                                                            | 08   |
| 3              | .1.1.1 Arrival Date and Time                                                      | 10   |
| 3              | .1.1.2 CO-Loader Authorization                                                    | 10   |
| 3              | .1.1.3 Using the General segment store in the ASYCUDAWorld System                 | 13   |
| 3              | .1.1.4 Finding a manifest already stored.                                         | 13   |
| 3.1            | 2 XML Export and Import for Manifest General Segment                              | 14   |
| 3              | .1.2.1 Exporting (Saving) Manifest general Segment data to an XML file.           | 14   |
| 3              | .1.2.2 Importing a saved Manifest general Segment XML file to an empty eDocument. | 15   |
| 3.1            | 3 Other related processes on a manifest                                           | 16   |
| 3              | .1.3.1 Finding the history (details of operation) of a manifest                   | 16   |
| 3              | .1.3.2 Modifying a stored Manifest                                                | 18   |
| 3              | .1.3.3 Deleting a Manifest already stored.                                        | 18   |
| 3              | .1.3.4 Using "Arrival Confirmation" to update arrival date and time               | 19   |
| :              | .1.3.5 Registering a Completed, Stored Manifest                                   | 20   |
| 3.2            | ubmission of Bill of Lading                                                       | 23   |
| 3.2            | 1 Main shipping lines/airlines                                                    | 23   |
|                | 2.1.1 Adding containers to the Bill of lading (B/L) eDocument                     | 26   |
| :              | 2.1.2 Master Bill of Ladings                                                      | 2/   |
|                | 2.1.3 SCAN Document Opioad to Bin of Lading                                       | 28   |
| 5.2            | 2 Co-Loader Bill of Lading Submission                                             | 21   |
| 3.2            | 3 Freight forwarders or consolidators (Master Bill of Lading consolidation)       | 33   |
|                | 2.2.2. Conducting manifest VML integration                                        | 33   |
|                | A Main manifest Integration                                                       | 55   |
|                | B Full Cargo Integration                                                          |      |
| 3              | .2.3.3 Degroupage - XML Integration                                               | 37   |
|                |                                                                                   |      |
| grams –        | Proposed Manifest Process                                                         | 05   |
|                | Proposed Manifest Amendments Process                                              | 06   |
|                |                                                                                   |      |

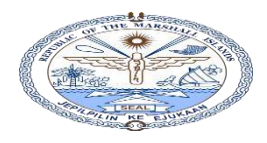

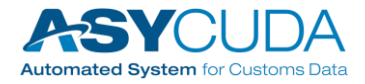

# **CARGO MANIFEST USER GUIDE**

ASYCUDA World provides the facility to manually capture the manifest data, for agencies who do not receive the electronic data and, have access only to the paper copy from an originating party.

The manifest document usually consists of two segments; the manifest general segment and one or more bills of lading.

# 4. <u>CATEGORIES INVOLVED IN THE ASYCUDAWORLD MANIFEST</u> <u>PROCESS</u>

### 4 <u>1.1 Carrier:</u>

In the ASYCUDAWorld system, Carrier or the main local agent of a Carrier acting on behalf of a Carrier (vessel or an aircraft) is recognized and registered under the category "Carrier".

#### Responsibilities:

- Register Vessels / Aircrafts with the Customs and continuously update relevant details.
- Inform Customs, the expected arrival of a Vessel/Aircraft by creating the General Segment of the cargo Manifest of the particular Vessel/Aircraft as stipulated by the Customs Act.
- Create all Master and House bills in the vessel/aircraft for the clients you have directly issued Bill of Ladings.
- In the instance where the craft is shared by another who is a co-loader, such carriers must be given permission and informed them of the same, so that they are able to add information in the manifest general segment.
- Authorize de-groupage of a Master bill, when creating a Master bill of Lading, for consolidated cargo handled by a Freight forwarder and inform them.
- Validate the individual Master bill before the Registration of Manifest, if requested by a Freight Forwarder, after verifying accuracy of the information in the Master Bill.
- Register Manifest before the arrival of the Vessel/Aircraft, as stipulated by the legislation, after completing all required information accurately.
- Upon arrival of the Vessel/Aircraft, report any Excess / Shortage of cargo to Customs.
- Report any illegal or unauthorized activities in the Vessel/Aircraft immediately to Customs.
- Inform Customs about any cargo that has not been cleared by the owner/agent responsible, in a timely manner.
- Inform Customs about any omissions made during the manifest submission and request for an amendment with necessary supporting documents.

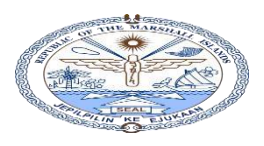

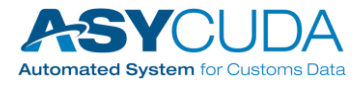

# 4 <u>1.2 CO-Loader</u>

In the current business practice, one vessel can be shared by several carriers and, each carrier can issue their own bill of ladings. An authorized carrier should be able to work independently and lodge their own waybills to the system and validate them for the same manifest.

These carriers are sometimes called "Non-Vessel Operating Common Carriers (NVOCC)" or "Indirect Air Carriers (IAC)".

To facilitate this business practice, ASYCUDAWorld has introduced a category called a "CO- Loader" within the cargo manifest module.

In simple terms, CO-Loader is a "Carrier" that has been authorized to lodge waybills into a Manifest that belongs to another carrier (main vessel operator). In ASYCUDAWorld system CO-Loader is recognize and registered as a Carrier.

#### Responsibilities:

- Create all Master and House bills in the vessel/aircraft for the clients you have directly issued Bill of Ladings and attach them to Manifest already created by the Main agent of the Vessel/Aircraft using the Manifest reference details provided by the Main agent.
- Authorize degroupage of a Master bill when creating a Master bill of Lading for consolidated cargo handled by a Freight forwarder and inform them.
- Validate individual Master bill before performing "CO-Loader Validate" operation if requested by a Freight Forwarder, after verifying accuracy of the information in the Master Bill.
- Validate all bills using "CO-Loader Validate" option in the ASYCUDAWorld system, before the arrival of Vessel/Aircraft as stipulated by the legislation, after completing all required information accurately.
- Upon arrival of the Vessel/Aircraft, report any Excess/Shortage of cargo to Customs.
- Report any illegal or unauthorized activities in the Vessel/Aircraft immediately to Customs.
- Inform Customs about any cargo that has not been cleared by the owner/agent responsible in a timely manner.
- Inform Customs about any omissions made during the manifest submission and request for amendment with necessary supporting documents.

### 4 <u>1.3 Freight Forwarder</u>

In the ASYCUDAWorld system Freight Forwarder is a company authorized to consolidate/deconsolidate cargo for the transportation by a Carrier. As a part of this process, Freight forwarder issues Bill of ladings for cargo belonging to his direct customers.

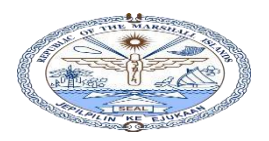

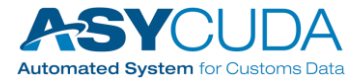

**Note**: Carriers and CO-Loaders can act as Freight forwarders when they have consolidated cargo belonging to their direct customers.

- Responsibilities:
  - Create all Master and House bills of the vessel/aircraft for clients that have been issued Bill of Ladings directly and, attach the same to the Master bill already created by the Main agent or the Co-Loader of the Vessel/Aircraft, using the Master bill reference details provided by the issuer of the Master bill.
  - Authorize degroupage when creating a Master bill of Lading for a consolidated cargo handled by a Freight forwarder and, inform them.
  - Validate the individual Master bill before performing "Validate Degroupage" operation, if requested by a Freight Forwarder, after verifying accuracy of the information in the Master Bill.
  - Report any illegal or unauthorized activities of/ taking place in the Vessel/Aircraft immediately to Customs.
  - Inform Customs about any cargo that has not been cleared by the owner/agent responsible, in a timely manner.
  - Inform Customs about any omissions made during the manifest submission and, request for amendments with necessary supporting documents.

# 5. Manifest Submission in ASYCUDA World (Sea and Air)

Importers and traders have to submit an ASYCUDAWorld import declaration eDocument to clear their consignments, and a "Validated" bill of lading is required with a number that is registered in the ASYCUDA System. Thus, it is vital to submit manifest details.

The main shipping agent and freight forwarders are expected to follow the procedure given below when compiling their manifest and corresponding bill of ladings:

#### Step 1: Main Shipping Agent (Sea and Air)

- 1. Obtain a user-id and password RMI Customs to access the ASYCUDAWorld
- 2. Fill the ASYCUDA General Segment eDocument
- 3. "Store" ASYCUDA General Segment eDocument
- 4. Add bill of ladings to the manifest by filling Bill of Lading ASYCUDA eDocument
- 5. If the Bill of Lading is a Master Bill, then "Authorize" the BL for the consolidator/freight forwarder company.
- 6. If the manifest has Co-Loader bill of ladings, grant permission to co-loader Carrier or agent so that the co-loader bill of ladings will be to add to the same manifest.
- 7. Enter the container details in "Container eDocument" under Bill of Lading

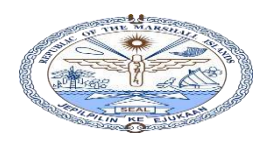

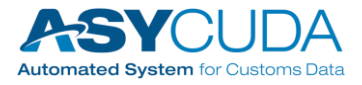

- 8. Store the Bill of Lading eDocument
- 9. Repeat above 4-7 for the Number of Bills in the Manifest
- 10. Execute Arrival confirmation to record the correct Arrival Time
- 11. Upon completion of the data entry, "Register" the Manifest
- 12. Bill of Ladings cannot be added to a manifest already registered by an agent (Contact RMI Customs to add a bill or amend the manifest)

#### Step 2: Co-Loader (Sea and Air)

- 1. Obtain a user-id and password from RMI Customs to access the ASYCUDAWorld
- 2. Fill in the Bill of Lading ASYCUDA eDocument with the correct Office code, Voyage and Date of departure (this data will be used to add bill of lading to the manifest which is submitted by the main shipping line or agent).
- 3. If the Bill of Lading is a Master Bill, then "Authorize" the BL for the consolidator company.
- 4. Enter the container details in "Container eDocument" under Bill of Lading
- 5. Store the Bill of Lading eDocument
- 6. Execute "**Co-Loader Validate**" to validate bill of ladings.

<u>Step 3</u>: Repeat Step 2 until all Co-Loaders have completed their Bill of Ladings.

#### Step 4: Consolidators (Sea and Air)

- 1. Obtain a user-id and password from RMI Customs to access the ASYCUDAWorld
- 2. Fill in the Bill of Lading ASYCUDA eDocument.
- 3. If the Bill of Lading is a Master Bill, then authorize the BL for the consolidator company.
- 4. Enter container details in "Container eDocument" under Bill of Lading
- 5. Store the Bill of Lading eDocument
- 6. Execute "Validate Degroupage"

<u>Step 5</u>: Repeat Step 4 until all the consolidators have completed their Bill of Ladings.

<u>Note</u>: Please refer to the detailed Manifest user guide for details pertaining to submission of manifests and Co-Loader bill and, consolidated bills of lading.

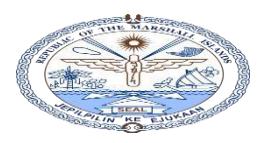

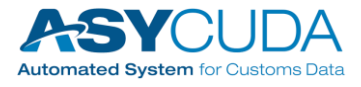

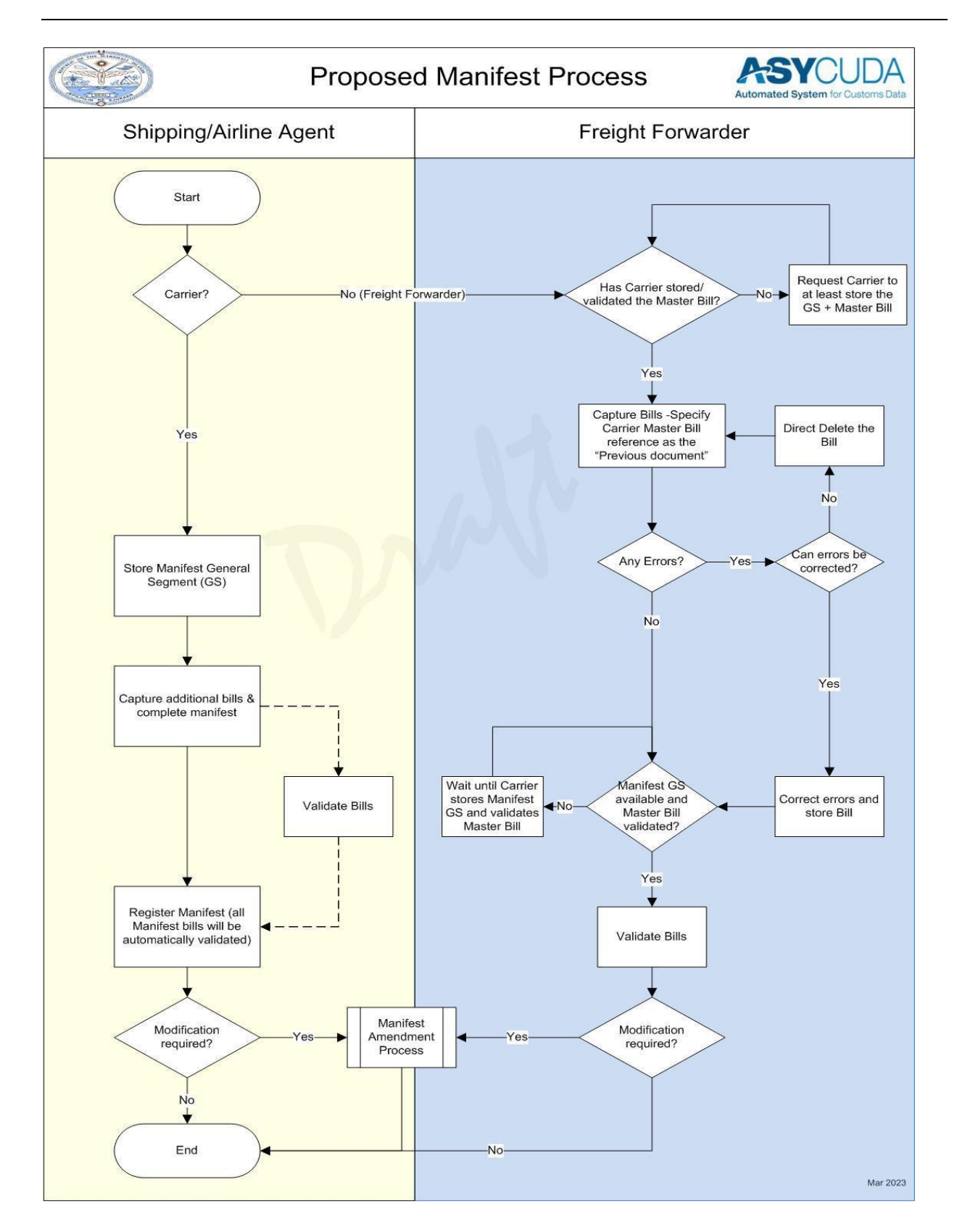

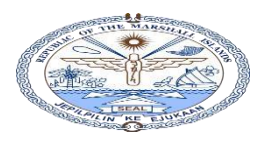

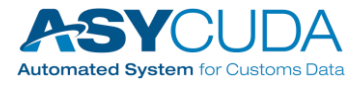

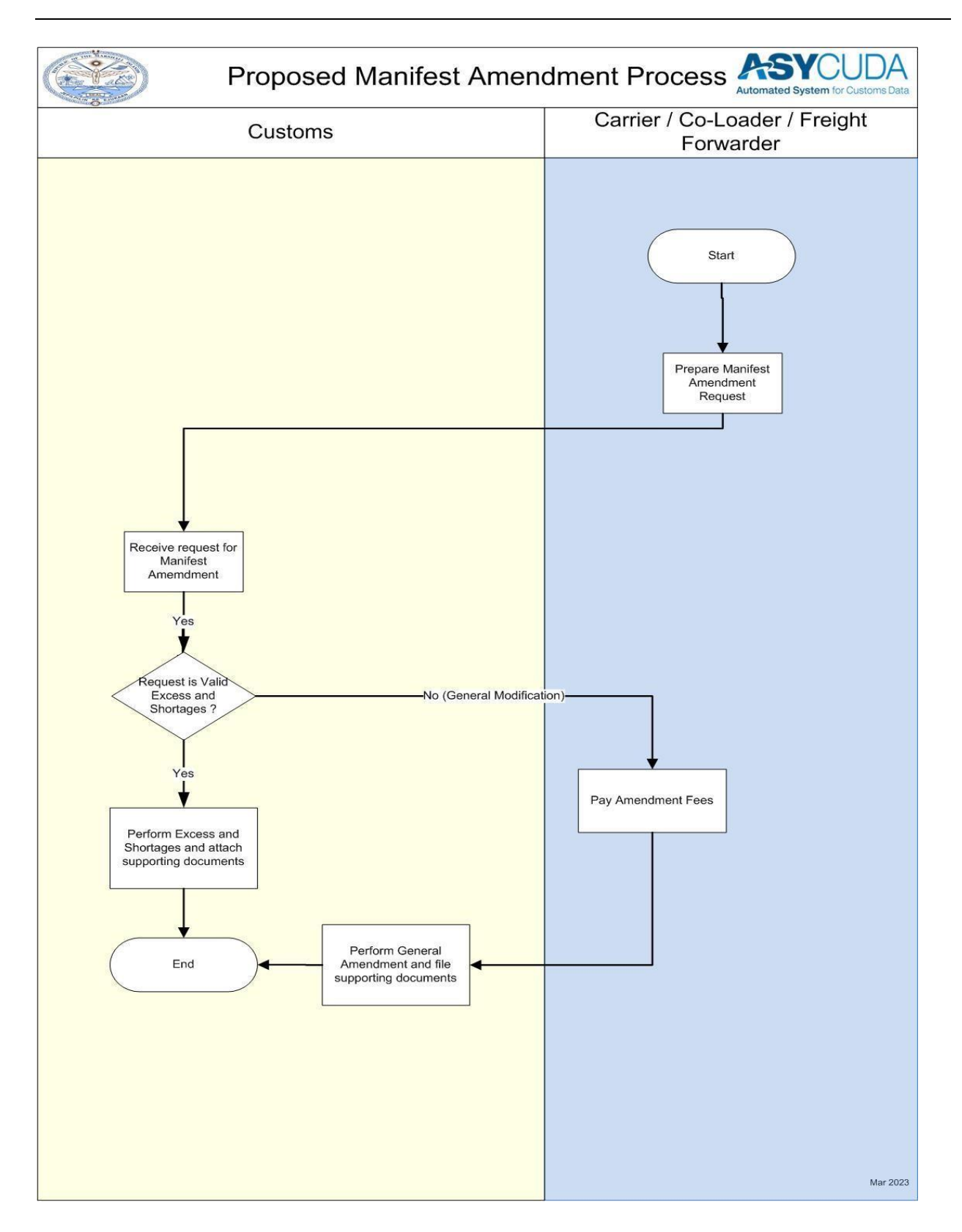

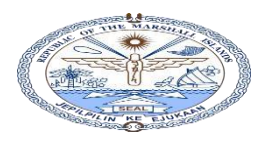

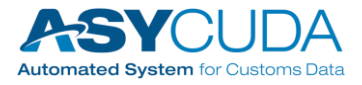

# 6. Detailed Manifest User Guide

+ How to login to the ASYCUDAWorld system and access the Document library.

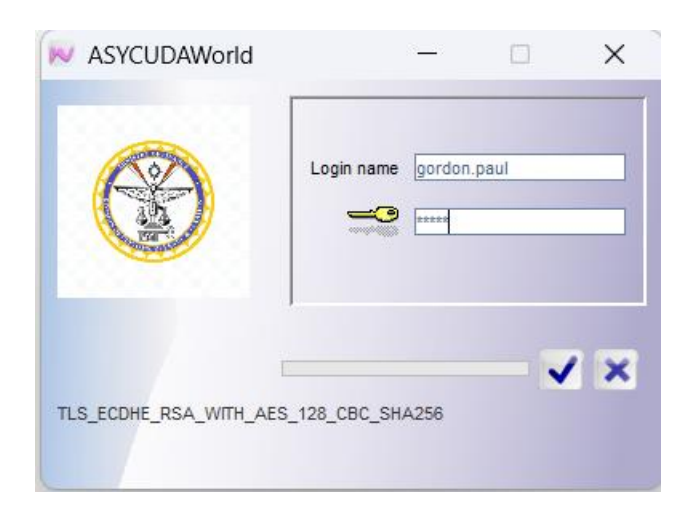

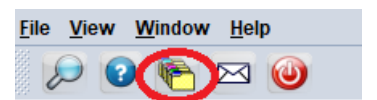

| n Pocument library 🛛 🗗 🗵  |
|---------------------------|
| Document View Help        |
| E P                       |
| 🖗 🜌 ASYCUDA               |
| • 🔁 Accounting & Payment  |
| AW Administration         |
| AW, Reports               |
| Cargo Manifest            |
| Goods Clearance           |
| • Calintegrated Tariff    |
| ○ 	 Offence report        |
| 🗢 🗁 OTP Management        |
| 🗢 🗁 References            |
| 🗢 🗃 Risk Management       |
| 🗢 🗁 Scanned documents     |
| ○ 🔄 Selectivity           |
|                           |
| System Configuration      |
| C System Supervision      |
| O C Transit Shed          |
| • • • Valuation control   |
| C Ca International Norms  |
| 🗢 🗃 Single Window         |
| 🗢 🔁 System Administration |
| 🗢 🔁 System design         |
| My Profile                |
| 🗱 Му ТОТР                 |
|                           |

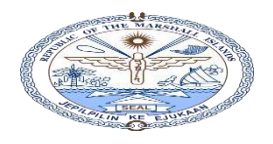

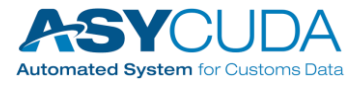

The manifest document usually consists of two segments:

- 1. The manifest general segment
- 2. One or more bills of lading.

#### 6.1 Manifest General Segment:

#### 3.1.1 The Basic operations

 Right click on the General Segment e-Document to compile a new manifest general segment.

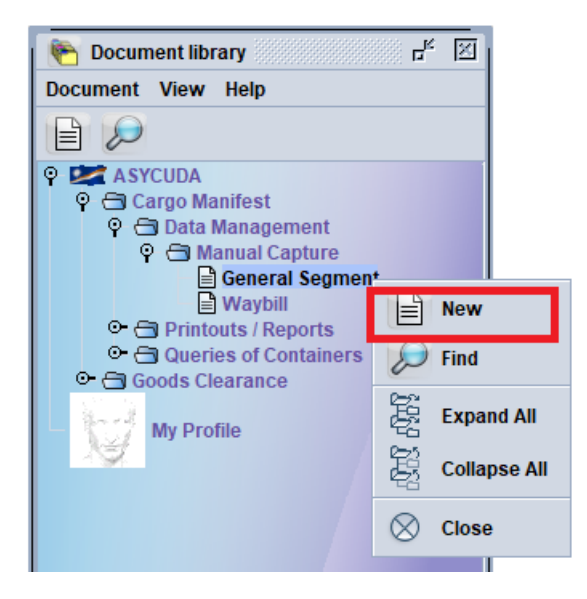

Fill in all the mandatory fields on the Manifest – General information eDocument

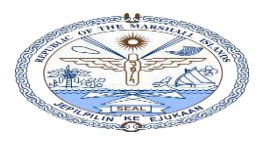

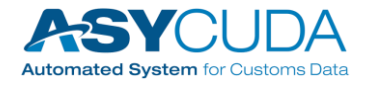

| Voyage number       Date of departure       Arrived       ATA (Actual Time of Arrival)       Registration numl         /       Date of registration       Last discharge         Place of departure       Place of destination         Shipping Information | oyage number     Date of departure     Arrived     ATA (Actual Time of Arrival)     Registration number       Date of registration     Last discharge       Date of registration     Last discharge       Place of departure     Place of destination       hipping Information     Interview       arrier     YO       YO     Packages       tajuro, MH, 96960     Containers       Gross weight     Interview       ansport     Identity       ode     Identity       Place     Date                                                                                                    | General Information                                                                 |         |                                                                        |                                            |
|----------------------------------------------------------------------------------------------------|----------------------------------------------------------------------------------------------------|-------------------------------------------------------------------------------------|---------|------------------------------------------------------------------------|--------------------------------------------|
| Shipping Information     Totals       Carrier     Bills       KYO     Bills       Kyowa Shipping Lines     Octainers       Majuro, MH, 96960     Gross weight       Shipping agent     Gross weight                                                         | hipping Information arrier YO yowa Shipping Lines Iajuro, MH, 96960 hipping agent 007404 ROBERT REIMERS ENTERPRISES INC ansport ode Identity egistration Date Date                                                                                                    | Voyage number Date of departure                                                     | Arrived | ATA (Actual Time of Arrival) Date of registration Place of destination | Registration number<br>/<br>Last discharge |
| Shipping Information<br>Carrier<br>KYO<br>Kyowa Shipping Lines<br>Majuro, MH, 96960<br>Shipping agent<br>0007404 ROBERT REIMERS ENTERPRISES INC<br>Iransport<br>Mode<br>Identity                                                                            | hipping Information<br>arrier<br>YO<br>yowa Shipping Lines<br>lajuro, MH, 96960<br>hipping agent<br>007404 ROBERT REIMERS ENTERPRISES INC<br>ansport-<br>lode<br>lidentity<br>Place<br>Date                                                                                                    |                                                                                     |         |                                                                        |                                            |
| Shipping agent 0007404 ROBERT REIMERS ENTERPRISES INC Transport Mode Identity                                                                                                    | hipping agent 007404 ROBERT REIMERS ENTERPRISES INC ansport ode Identity egistration Date Identity Identity Ide | Shipping Information<br>Carrier<br>KYO<br>Kyowa Shipping Lines<br>Majuro, MH, 96960 |         | Totals<br>Bills<br>Packages<br>Containers<br>Gross weight              |                                            |
| Transport Mode Identity                                                                                                    | ansport<br>lode Identity<br>ationality Place<br>egistration Date                                                                                                    | Shipping agent           0007404         ROBERT REIMERS ENTERPRISES INC             |         |                                                                        |                                            |
| Mode Identity                                                                                                    | lode Identity ationality egistration                                                                                                    | Transport                                                                           |         |                                                                        |                                            |
|                                                                                                    | ationality Place Date                                                                                                    | Mode                                                                                |         | Identity                                                               |                                            |
| Nationality Place                                                                                                    | egistration Date                                                                                                    | Nationality                                                                         |         | Place                                                                  | 13                                         |
| Registration Date                                                                                                    |                                                                                                    | Registration                                                                        |         | Date                                                                   |                                            |

**Note:** Mandatory fields are depicted in red. Some fields are mandatory as set by the system. For example, the office code, voyage number and date of departure are used by ASYCUDA as the key fields to identify each unique manifest.

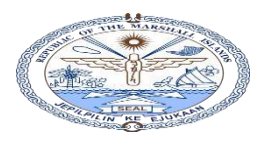

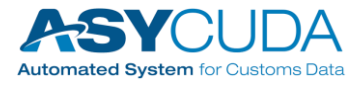

| Voyage number     Date of departure     Arrived       V36     23/08/2023     Image: Constraint of the second second                                                                             | ATA (Actual Time of Arrival) Registration number<br>/<br>Date of registration Last discharge<br>Place of destination<br>MHMAJ Majuro<br>Totals<br>Bills 2<br>Packages 300<br>Containers 2<br>Grass weight 3000 000         |
|----------------------------------------------------------------------------------------------------|----------------------------------------------------------------------------------------------------|
| /36     23/08/2023       Place of departure       Susan Rita       hipping Information       Carrier       CYO       (yowa Shipping Lines       Majuro, MH, 96960                                                                                                    | Date of registration     Last discharge       Place of destination     MHMAJ       MHMAJ     Majuro       Totals     3000       Bills     2       Packages     3000       Containers     2       Gross weight     3000,000 |
| Vace of departure USAN Santa Rita hipping Information arrier YO Syowa Shipping Lines tajuro, MH, 96960                                                                                                    | Date of registration Last discharge Place of destination MHMAJ Majuro Totals Bills Packages 300 Containers 2 Gross weight 3000000                                                                                          |
| Place of departure                                                                                                    | Place of destination<br>MHMAJ Majuro Totals Bills Packages 300 Containers 2 Gross weight 3000,000                                                                                                    |
| SUSAN Santa Rita hipping Information<br>Carrier<br>CYO<br>Cyowa Shipping Lines<br>Majuro, MH, 96960                                                                                                    | MHMAJ Majuro Totals Bills Packages 300 Containers 2 Grass weight 3000000                                                                                                    |
| hipping Information<br>carrier<br>CYO<br>Cyowa Shipping Lines<br>Majuro, MH, 96960                                                                                                    | Totals<br>Bills 2<br>Packages 300<br>Containers 2<br>Gross weight 3 000 000                                                                                                    |
| iarrier<br>IYO<br>Iyowa Shipping Lines<br>Iajuro, MH, 96960                                                                                                    | Bills     2       Packages     300       Containers     2       Gross weight     3 000 000                                                                                                    |
| Kyowa Shipping Lines<br>Majuro, MH, 96960                                                                                                    | Packages 300<br>Containers 2<br>Gross weight 3 000 000                                                                                                    |
| Kyowa Shipping Lines<br>Majuro, MH, 96960                                                                                                    | Packages 300<br>Containers 2<br>Gross weight 3 000 000                                                                                                    |
| Agiuro, MH, 96960                                                                                                    | Containers 2                                                                                                    |
| ајџго, мн, 96960                                                                                                    | Gross weight 3 000 000                                                                                                    |
|                                                                                                    | I-rose woldni                                                                                                    |
|                                                                                                    | 5,000.000                                                                                                    |
|                                                                                                    |                                                                                                    |
| Shipping agent                                                                                                    |                                                                                                    |
| 0007404 ROBERT REIMERS ENTERPRISES INC                                                                                                    |                                                                                                    |
| Transport-                                                                                                    |                                                                                                    |
|                                                                                                    | Identity                                                                                                    |
| Node I                                                                                                    | racially                                                                                                    |
| Mode I Maritime Transport I                                                                                                    | KOTA HENING                                                                                                    |
| Aode I Maritime Transport I I I I I I I I I I I I I I I I I I I                                                                                                    | KOTA HENING<br>Place                                                                                                    |
| Aode Maritime Transport I                                                                                                    | KOTA HENING<br>Place                                                                                                    |
| Adde Maritime Transport Additionality Factor Additionality Factor Additi | KOTA HENING Place Date                                                                                                    |
| Adde Maritime Transport Additionality Figure Figure | KOTA HENING Place Date                                                                                                    |
| Inde Maritime Transport Actionality France Control Control Con | KOTA HENING<br>Place<br>Date                                                                                                    |
| ransport                                                                                                    |                                                                                                    |

#### 3.1.1.1 Arrival Date and Time

Carriers can enter date of arrival and time at this stage if the exact date of arrival and time is known.

| Arrival Confirmation                                                      |                                 |
|---------------------------------------------------------------------------|---------------------------------|
| If not known, use the "Arrival Confirmation"                              | operation to update the date of |
| arrival and time, in manifest already saved, once actual data is received | ved.                            |

#### **3.1.1.2** CO-Loader Authorization

Authorization should be given to CO-Loaders (if any) so that they will be able to access the manifest and add their CO-Loader bill of ladings without any permission issues.

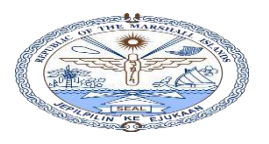

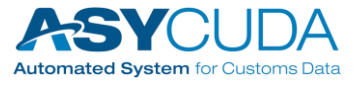

| CO-Load   | der(s)                      |            |         |
|-----------|-----------------------------|------------|---------|
| Authorize | CO-Loader                   | 1224       |         |
|           |                             |            | North I |
| KYO       | Kyowa Shipping Lines        |            |         |
| MAI       | Pacific International Linco |            |         |
| SWI       | Swire Shipping Lines        |            |         |
|           | Code                        | Name       | Status  |
|           |                             | A CONTRACT |         |
|           | 11111                       |            | 200     |
|           |                             |            | St. All |
|           | and the second              |            |         |
| -         |                             |            |         |
|           |                             |            |         |
| lanifest  | Bol Scan Documents CO-Loa   | ders 🔰     |         |

| CO-Loader(s)       | der                      |                            |                        |
|--------------------|--------------------------|----------------------------|------------------------|
| List of authorized | co-loaders<br>odo<br>Mat | Nome<br>son Shipping Lines | Status<br>Not done yet |
|                    | 5                        |                            |                        |
|                    |                          |                            |                        |

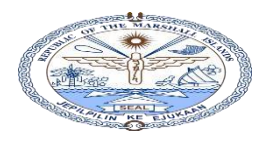

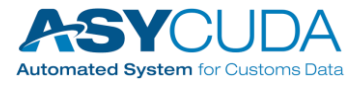

Once the data is entered and permission granted in the Manifest General segment e-Document, press the verify solution to verify the entered data for system compliance.

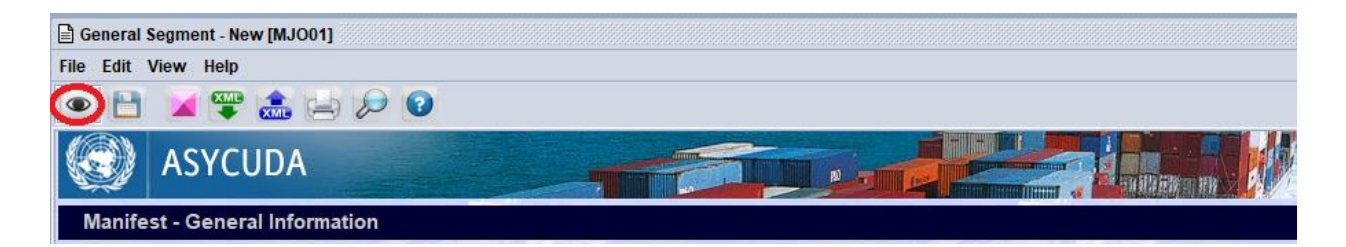

If the data is not in compliance with the system, an error message pops up with related error descriptions.

| ne.                             | Totals<br>Bills<br>Packages       | 2 |                  |
|---------------------------------|-----------------------------------|---|------------------|
|                                 | Containers<br>Gross weight        | 2 |                  |
| PRI Messages<br>Error: Total nu | imber of packages, input required |   | r <sub>s</sub> X |

If the data is in compliance with system requirements, the "Document Verified" message will be displayed.

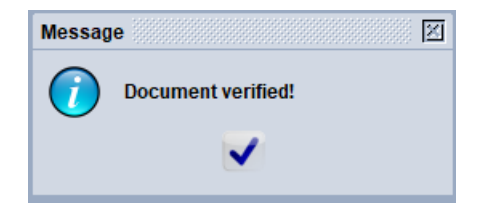

**Note**: Follow the section "**XML Export and Import for Manifest General Segment**" to save the general segment data to an XML template file, which can later be used when creating a new manifest general segment.

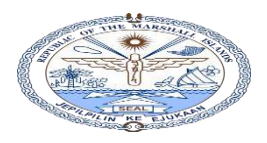

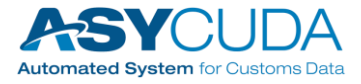

#### **3.1.1.3** Using the General segment store in the ASYCUDAWorld System

If the data is in compliance with the system, use the store 📁 button to store data in the system database.

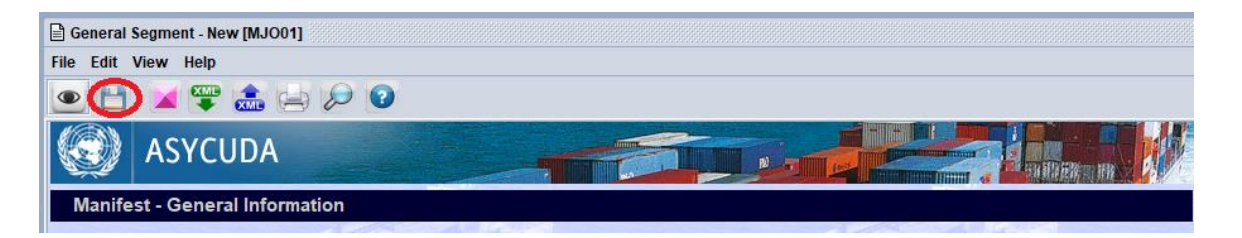

Confirmation message for a successful storage of a manifest general segment.

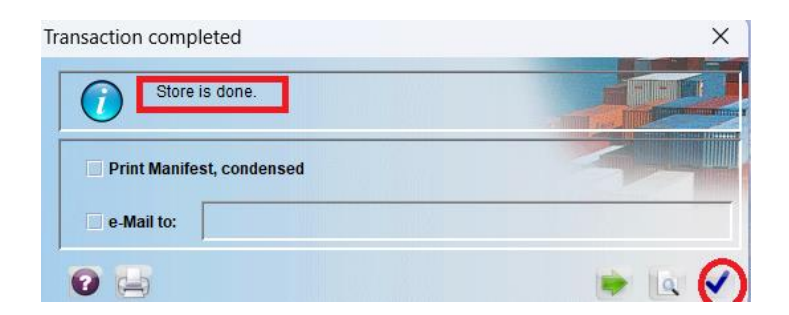

#### 3.1.1.4 Finding a manifest already stored.

A particular shipping line can only view (see) their own manifests and cannot view manifests of other shipping lines. This is a system control to secure the privacy of the information.

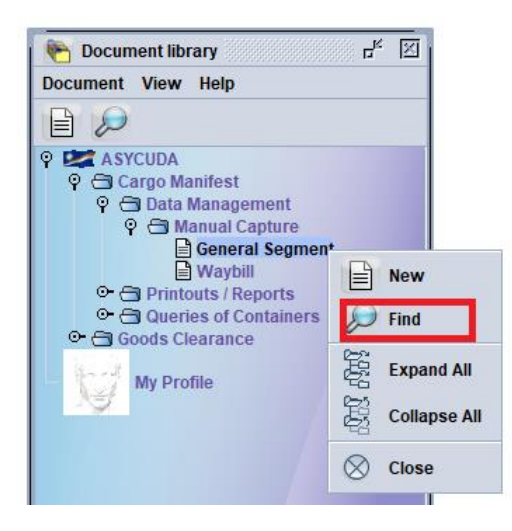

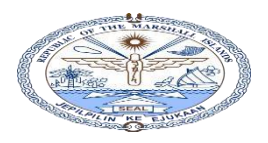

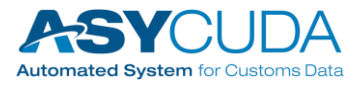

> Enter search criteria (if any) in the finder window.

| General Segment finder : Find                                                                     |          |            |          |  |
|---------------------------------------------------------------------------------------------------|----------|------------|----------|--|
| Please enter data for selection criteria, and proceed to find a specific document General Segment |          |            |          |  |
| Name                                                                                              | criteria | value #1   | value #2 |  |
| Document Status                                                                                   | all      |            |          |  |
| Barcode                                                                                           | all      |            |          |  |
| Office code                                                                                       | equals   | MJO01      |          |  |
| Place of loading                                                                                  | all      |            |          |  |
| Place of unloading                                                                                | all      |            |          |  |
| Voyage number                                                                                     | equals   | V36        |          |  |
| Date of departure                                                                                 | equal    | 23/08/2023 |          |  |
| Carrier                                                                                           | all      |            |          |  |
| <b>Registration Number</b>                                                                        | all      |            |          |  |
| Registration Year                                                                                 | all      |            |          |  |
| Registration Date                                                                                 | all      |            |          |  |
| Shipping Agent                                                                                    | all      |            |          |  |
|                                                                                                   |          |            |          |  |
| 0 🗑 🖨 🗄                                                                                           | ŝ        |            | <i>(</i> |  |

- > When you right click on the selected manifest, you will see all authorized operations.
- > Press "Details" operation to see the detail of the manifest.

#### 3.1.2 XML Export and Import for Manifest General Segment

#### **3.1.2.1** Exporting (Saving) Manifest general Segment data to an XML file.

Use 📾 button to store Manifest general Segment data in an XML format on your Desktop computer.

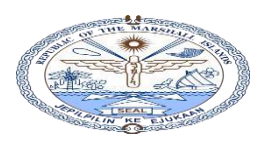

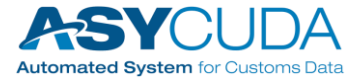

| Division |  |
|----------|--|

| e Edit View Help                             |                                      |               |
|----------------------------------------------|--------------------------------------|---------------|
| » 🕒 🖬 🞏 🔝                                    | 😑 🔎 😨                                |               |
| ASYCUD                                       | A                                    |               |
| Manifest - General Inj                       | ormation                             |               |
|                                              | N Save                               | ×             |
| Office of departure / ar<br>MJ001 Maiuro Mai | Save In: MATSON                      | ▼ ☞ @ □ ፡፡ ፡፡ |
| General Information —                        |                                      |               |
| Voyage number                                |                                      |               |
| V35                                          |                                      |               |
|                                              |                                      | _             |
|                                              |                                      |               |
| Place of departure                           |                                      |               |
| GUSAN Santa Kita                             |                                      |               |
| Shipping Information-                        |                                      |               |
| Carrier                                      | File Name: MY MANIFEST General Segme | ent           |
| куо                                          | Files of Type: XML File (and)        |               |
| N                                            |                                      |               |
| Kyowa Shipping Lines                         |                                      |               |

| Export |                                                                                                    |
|--------|----------------------------------------------------------------------------------------------------|
| 0      | Export to file 'C:\Users\raviw\OneDriveRmi\OneDrive\Documents\1_Manifest\MATSON\MY MANIFEST General Segment.xml' was successful! |
|        |                                                                                                    |

### **3.1.2.2** Importing a saved Manifest general Segment XML file to an empty eDocument.

Use which use the segment Manifest General Segment data, already saved, on to your Manifest General Segment e-Document.

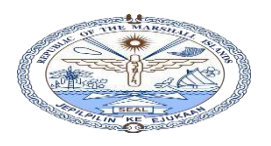

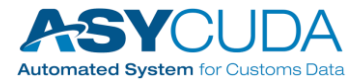

| 🖹 General Segment - New                   | [MJ001]                                          |    |
|-------------------------------------------|--------------------------------------------------|----|
| File Edit View Help                       |                                                  |    |
| • 🖻 🗶 😨 :                                 | 🍰 🚍 🔎 😧                                          |    |
| ASYCU                                     | DA                                               |    |
| Manifest - General                        | Information                                      |    |
|                                           |                                                  |    |
| Office of departure / a<br>MJO01 Majuro M | 📈 Open                                           | ×  |
| General Information -<br>Voyage number    |                                                  | 8- |
| V35                                       | MY MANIFEST General Segment.xml                  |    |
| Place of departure                        |                                                  |    |
| GUSAN Santa Rita                          |                                                  |    |
| Shipping Information                      |                                                  |    |
| Carrier                                   |                                                  |    |
| KYO                                       | File <u>Name: MY MANIFEST General Segment xm</u> |    |
| Kyowa Shipping Lines                      | Files of Type: XML File (.xml)                   | •  |
| Majuro, MH, 96960                         | Open Cance                                       | el |

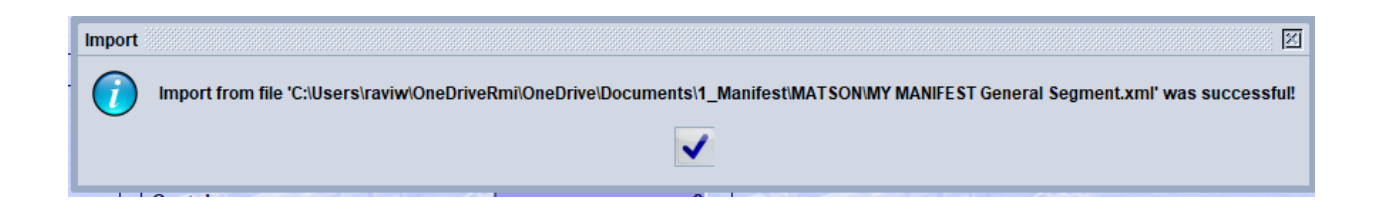

## 3.1.3 Other related processes on a manifest

Details

#### 3.1.3.1 Finding the history (details of operation) of a manifest

Find the desired general segment and right click and click on "Detail"

button to see the details.

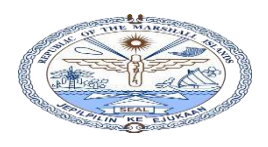

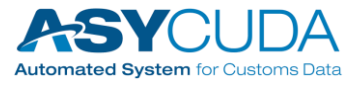

| General Segment finder : Find        |                                | 5 <sup>4</sup> 27 X         |
|--------------------------------------|--------------------------------|-----------------------------|
| One document found! Please sel       | ect a document and select an a | iction from the local menu  |
| Offic  Voyag Date of depa Place of I | Place of u Regi Reg Re         | eg Carrier Writt Shipping A |
| MJO01 V36 23/08/2023 GUSAN           | 😭 View                         | KYO No 0007404              |
|                                      | Modification                   |                             |
|                                      | Direct Register                |                             |
|                                      |                                |                             |
|                                      | Direct Delete                  |                             |
|                                      | Delete Man and BLs             |                             |
|                                      | Details                        |                             |
|                                      |                                |                             |
| 2 🔄 🚔 🛎                              |                                | 🥥 🔀                         |

| 🕺 Detail                                | information                                                                  |        |             |         |               | ें मह | ×  |
|-----------------------------------------|------------------------------------------------------------------------------|--------|-------------|---------|---------------|-------|----|
| created o<br>by use<br>full nam<br>owne | on: 3/23/24 10:26 /<br>er: rosina.jordan<br>ne: Rosina Jordan<br>er: 0007404 | AM     |             |         |               |       |    |
| locke<br>fro                            | ed: yes<br>m: 3/23/24 11:47 /<br>by: Rosina Jordan                           | AM     |             |         |               |       |    |
| Current v                               | ersion:                                                                      |        |             |         |               |       |    |
| version                                 | status o                                                                     | wner   |             |         |               |       |    |
| 1                                       | Stored 0                                                                     | 007404 |             |         |               |       |    |
| Version#                                | Date                                                                         | Status | Transaction | Owner   | Who           | Sign  | ed |
| 1                                       | 3/23/24 10:37 AM                                                             | Stored | Store       | 0007404 | rosina.jordan | no    |    |
|                                         | 9                                                                            |        |             | 9       | ×             |       |    |

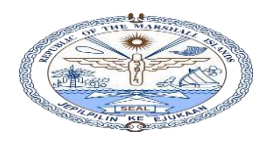

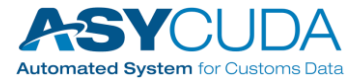

#### 3.1.3.2 Modifying a stored Manifest

Press "Modification" operation to modify contents in the stored manifest.

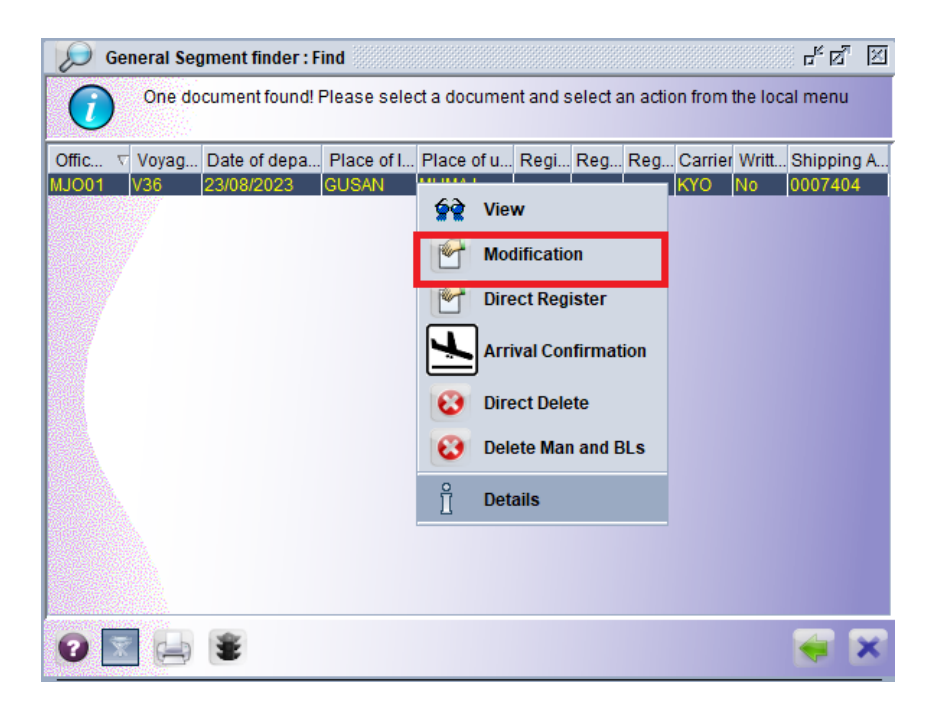

3.1.3.4 Deleting a Manifest already stored.

| Contraction of the second second seco | oneral Seg | <b>Iment finder : F</b><br>cument found! I | ind<br>Please sele( | ct a documer | nt and s                          | select a                       | in actio    | on from | the loc | 라 전 2<br>al menu |
|----------------------------------------------------------------------------------------------------|------------|--------------------------------------------|---------------------|--------------|-----------------------------------|--------------------------------|-------------|---------|---------|------------------|
| Offic ⊽                                                                                                    | Voyag      | Date of depa                               | Place of I          | Place of u   | Regi                              | Reg                            | Reg         | Carrie  | r Writt | Shipping A       |
| <u>лЈОО1</u>                                                                                                    | V36        | 23/08/2023                                 | GUSAN               |              | View<br>Modif<br>Direct<br>Arriva | ication<br>t Regis<br>al Confi | ter         | on      | No      | 0007404          |
|                                                                                                    |            |                                            |                     |              | Direct<br>Delete<br>Detail        | t Delet<br>e Man :<br>Is       | e<br>and BL | .5      |         |                  |
|                                                                                                    |            |                                            |                     |              |                                   |                                |             |         |         |                  |

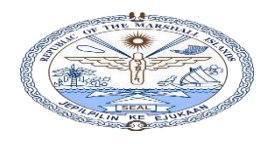

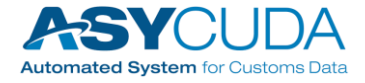

There are two delete operations to delete stored manifests.

- Use the "Direct Delete" Over the delete only the general segment, and it will retain the bill of ladings (if any) attached to the manifest.
- Use "Delete Man and BLs" Delete Man and BLs to delete both manifests and the associated bill of ladings.

#### 3.1.3.4 Using "Arrival Confirmation" to update arrival date and time

- Arrival Confirmation > Execute "Arrival Confirmation operation to update the arrival date and time. ් ් 🛛 General Segment finder : Find One document found! Please select a document and select an action from the local menu Offic... Voyag... Date of depa... Place of I... Place of u... Regi... Reg... Reg... Carrier Writt... Shipping A. 0007404 No View <u>69</u> Modification 14 **Direct Register** Arrival Confirmation Direct Delete Delete Man and BLs Details
- Fill the ATA (Actual Time of Arrival) and time, Verify the eDocument for errors and press button to execute the "Arrival Confirmation"

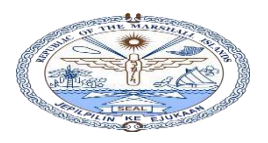

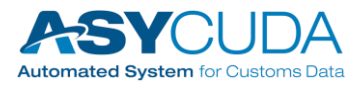

| ₹ `                                                                                                    |                                                                                                    |         |                                    |                                    |                            |                                                       |                                |                               |
|----------------------------------------------------------------------------------------------------|----------------------------------------------------------------------------------------------------|---------|------------------------------------|------------------------------------|----------------------------|-------------------------------------------------------|--------------------------------|-------------------------------|
| General Segment - Arriv                                                                                                    | val Confirmation [MJO01]                                                                                                    |         |                                    |                                    |                            |                                                       | C.                             | ťď                            |
| File Edit View Help                                                                                                    |                                                                                                    |         |                                    |                                    |                            |                                                       |                                |                               |
| 🔍 🍰 🚫                                                                                                    | Image: A start of the start of the start |         |                                    |                                    |                            |                                                       | 100                            | %                             |
| ASYCUD                                                                                                    | A                                                                                                    |         |                                    |                                    | 71                         | 1                                                     | Fill                           |                               |
|                                                                                                    |                                                                                                    |         | - 1                                |                                    |                            |                                                       |                                |                               |
| Manifest - General In                                                                                                    | formation                                                                                                    |         |                                    |                                    |                            |                                                       |                                |                               |
| Manifest - General In                                                                                                    | formation                                                                                                    |         |                                    |                                    |                            | 25                                                    |                                |                               |
| Manifest - General In<br>Office of departure / ar                                                                                            | formation                                                                                                    |         |                                    |                                    | i the                      |                                                       | 1                              |                               |
| Manifest - General In<br>Office of departure / ar<br>MJO01 Majuro Mai                                                                        | rival                                                                                                    |         | 1                                  | 2                                  |                            |                                                       | L                              |                               |
| Manifest - General In<br>Office of departure / ar<br>MJO01 Majuro Mai<br>General Information —                                               | rival<br>n Office                                                                                                    |         |                                    | 5                                  |                            |                                                       | C La                           |                               |
| Manifest - General In<br>Office of departure / ar<br>MJO01 Majuro Mai<br>General Information —<br>Voyage number                              | rival<br>n Office<br>Date of departure                                                                                                    | Arrived | ATA (                              | Actua                              | Time                       | e of Arr                                              | ival)                          |                               |
| Manifest - General In<br>Office of departure / ar<br>MJ001 Majuro Mai<br>General Information —<br>Voyage number<br>V36                       | rival<br>n Office<br>Date of departure<br>23/08/2023                                                                                                    | Arrived | ATA (<br>01/09                     | Actua<br>/2023                     | I Time<br>⊽                | of Arr                                                | ival)                          |                               |
| Manifest - General In<br>Office of departure / ar<br>MJO01 Majuro Mai<br>General Information —<br>Voyage number<br>V36                       | formation<br>rival<br>n Office<br>Date of departure<br>23/08/2023                                                                                                    | Arrived | 01/09<br>2023                      | Actua<br>/2023                     | I Time<br>⊽                | e of Arr                                              | ival)<br>55                    |                               |
| Manifest - General In<br>Office of departure / ar<br>MJO01 Majuro Mai<br>General Information —<br>Voyage number<br>V36                       | rival<br>n Office<br>Date of departure<br>23/08/2023                                                                                                    | Arrived | 01/09<br>2023<br>Sun               | Actua<br>/2023                     | I Time<br>⊽<br>Se<br>Tue W | e of Arr<br>10:5                                      | ival)<br>i5                    | Sat                           |
| Manifest - General In<br>Office of departure / ar<br>MJ001 Majuro Mai<br>General Information<br>Voyage number<br>V36                         | rival<br>n Office<br>Date of departure<br>23/08/2023                                                                                                    | Arrived | ATA (<br>01/09<br>2023<br>Sun      | Actua<br>/2023<br>Mon              | I Time<br>Se<br>Tue W      | e of Arr<br>10:5<br>ntembo<br>/ed Thu                 | ival)<br>55                    | Sat 2                         |
| Manifest - General In<br>Office of departure / ar<br>MJ001 Majuro Mai<br>General Information<br>Voyage number<br>V36<br>Place of departure   | rival<br>n Office<br>Date of departure<br>23/08/2023                                                                                                    | Arrived | ATA (<br>01/09<br>2023<br>Sun<br>3 | Actua<br>/2023<br>Mon              | I Time<br>Tue W            | e of Arr<br>10:5<br>ntember<br>/ed Thu<br>6 7         | ival)<br>55<br>1 Fri<br>1<br>8 | Sat<br>2<br>9                 |
| Manifest - General In<br>Office of departure / ar<br>MJO01 Majuro Mai<br>General Information —<br>Voyage number<br>V36<br>Place of departure | rival<br>n Office<br>Date of departure<br>23/08/2023                                                                                                    | Arrived | 2023<br>Sun<br>3<br>10             | Actua<br>/2023<br>Mon 1<br>4<br>11 | Tue W                      | e of Arr<br>10:5<br>rte mbe<br>/ed Thu<br>6 7<br>3 14 | ival)<br>55                    | ▲<br>▼<br>Sat<br>2<br>9<br>16 |

#### 3.1.3.5 Registering a Completed, Stored Manifest

Registering a manifest increases the legitimacy of the same and further modifications can only be made after (with) Customs authorization. Prior to the registration of a stored manifest, it is a best practice to check whether the following items have been completed.

- 1) Has the manifest been stored
- 2) Have all bill of ladings been entered for the specific manifest
- 3) Have Co-Loader permissions for the Co-Loaders been granted
- 4) Have granted permission for consolidators to access the Master bill of lading for deconsolidation.

How to register a stored manifest:

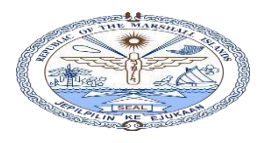

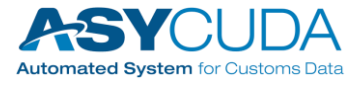

#### > <u>Method:</u>

Shipping lines can only access their own manifests. They can't access others. Locating a manifest already stored;

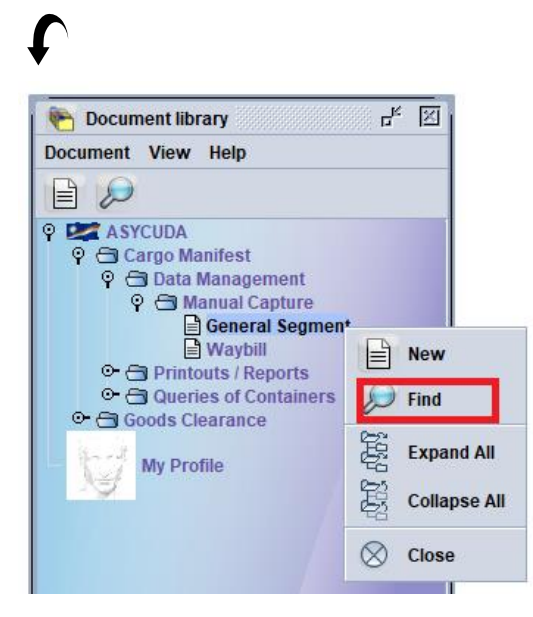

Enter criteria and values in the finder window. Leave it blank to search all the e-documents.

| Nama                    | oritorio | volue #1   | volue #2 |
|-------------------------|----------|------------|----------|
| Name<br>Decument Statue | criteria | value #1   | value #2 |
| Document Status         | all      |            |          |
| Office code             | an       | MU001      |          |
| Place of loading        | all      | MJOOT      |          |
| Place of unloading      | all      |            |          |
| Vovage number           | equals   | V36        |          |
| Date of departure       | equal    | 23/08/2023 |          |
| Carrier                 | all      | 2010012020 |          |
| Registration Number     | all      |            |          |
| Registration Year       | all      |            |          |
| Registration Date       | all      |            |          |
| Shipping Agent          | all      |            |          |

When you right click on the selected manifest, you will see all authorized operations. Press "Direct Register" operation to execute the Manifest Registration.

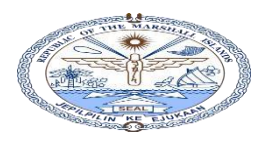

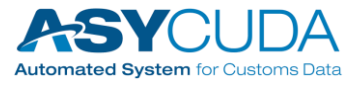

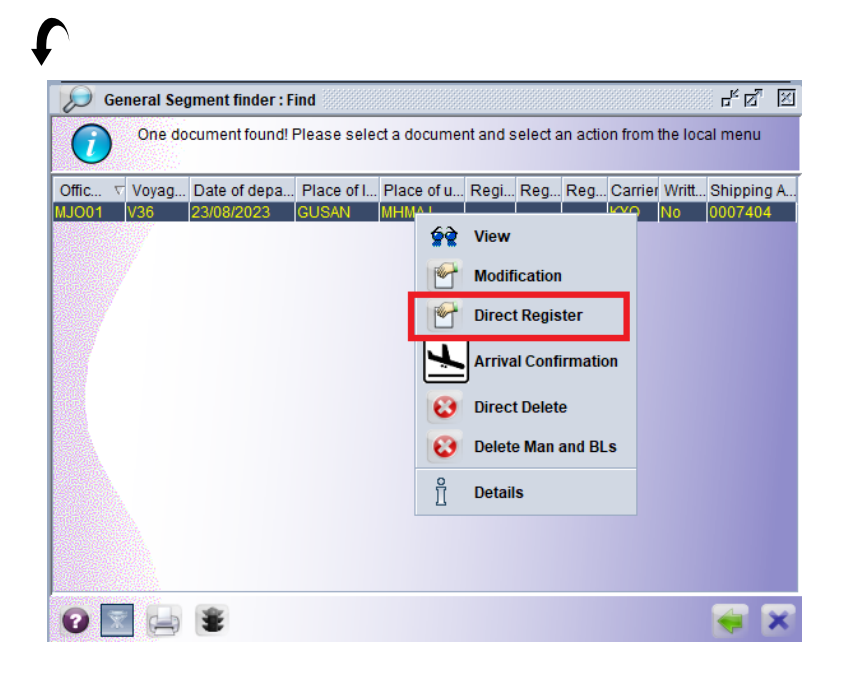

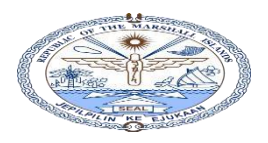

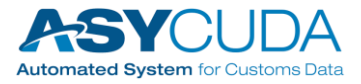

# 3.2 Submission of Bill of Lading

This section is used by following categories to submit house bills (sea and air cargo) and master bills (sea and air cargo) to a manifest.

- Main shipping lines
- Co-Loaders
- Freight Forwarders/Consolidators

#### 3.2.1 Main shipping lines/airlines

> Right click and press "New" operation to start a compilation of a new bill of lading.

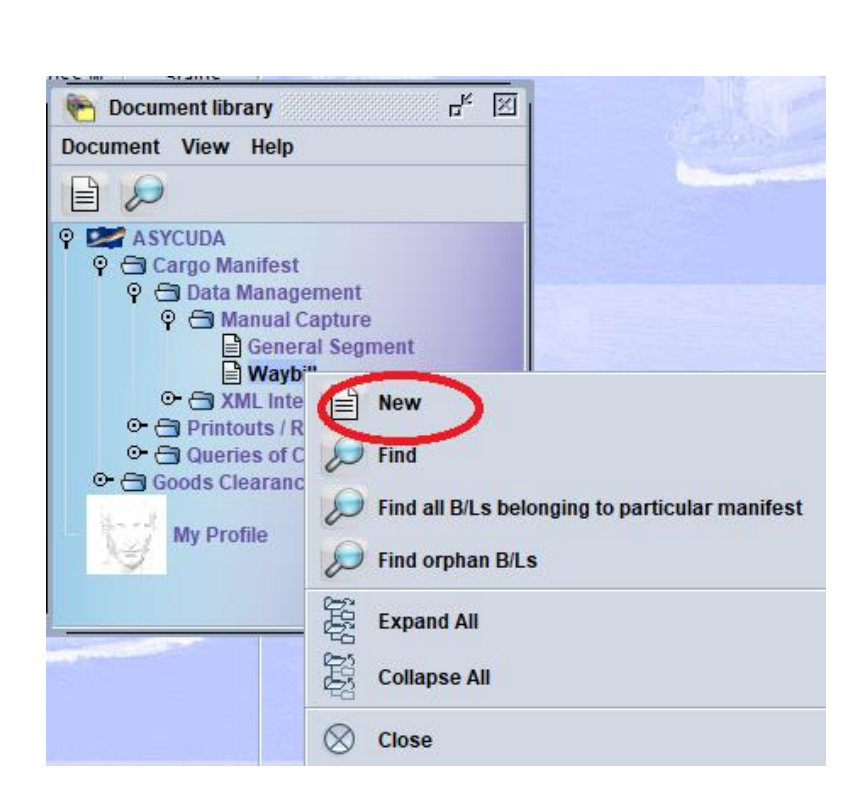

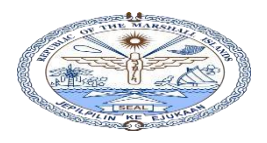

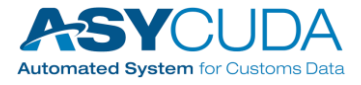

> The bill of lading e-Document given below must be used to enter bill of lading data.

| Mice of departure / arrival                                                                | ce                                                                                         |                                                                |                     |
|--------------------------------------------------------------------------------------------|--------------------------------------------------------------------------------------------|----------------------------------------------------------------|---------------------|
| eneral Information<br>'oyage number<br>'36<br>Vaybill reference number<br>revious document | Date of departure Arrived<br>23/08/2023<br>Waybill type<br>ETA (Estimated Time of Arrival) | d ATA (Actual Time of Arrival)<br>Nature Last discharge<br>UCR | Registration number |
| lace of loading                                                                            |                                                                                            | Place of unloading<br>MHMAJ Majuro                             |                     |
| hipping agent                                                                              | T REIMERS ENTERPRISES INC                                                                  |                                                                |                     |
| 007404 ROBER                                                                               |                                                                                            |                                                                |                     |
| 007404 ROBER<br>ransport<br>lode<br>Maritime Transport<br>ationality                       |                                                                                            | Identity<br>KOTA HENING                                        |                     |

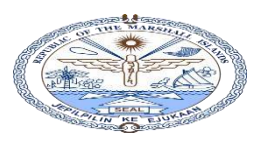

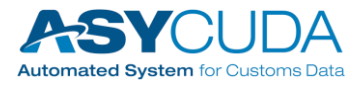

Division

| otal containers Packages o   | codes         Category         Status         Number of degrouped waybills           Full goods declaration         0 |
|------------------------------|----------------------------------------------------------------------------------------------------|
|                              |                                                                                                    |
| pecific Circumstance Indicat | itor                                                                                                    |
| lanifested packages R        | Remaining packages Manifested gross weight Remaining gross weight Volume(CBM)                                         |
| escription of goods          |                                                                                                    |
|                              |                                                                                                    |
|                              |                                                                                                    |
| ocation                      |                                                                                                    |
|                              |                                                                                                    |
| eclared Values and Seals De  | vetails                                                                                                    |
| /C Ind                       | Freight amount and currency                                                                                           |
|                              |                                                                                                    |
| alue for customs             | Value for transport Value for insurance                                                                               |
| eals number                  | Marks Party                                                                                                    |
|                              |                                                                                                    |
|                              |                                                                                                    |
| formation                    |                                                                                                    |
| formation                    |                                                                                                    |
| nformation                   |                                                                                                    |
| nformation                   | Doc. reference                                                                                                    |
| formation                    | Doc. reference Doc. reference                                                                                         |

• Fill in all the mandatory fields in the Bill of lading eDocument.

Note: You need to correctly enter the office code, voyage number, and date of departure (key field of the manifest) of the manifest, which you need to add the BL on. Each and every manifest is uniquely identified by these three key fields and cannot be assigned to another manifest.

| ſ           |                  |                   |
|-------------|------------------|-------------------|
| Office of o | leparture / arri | val               |
| MJO01       | Majuro Main      | Office            |
| General Ir  | formation —      |                   |
| Voyage n    | umber            | Date of departure |
| V36         |                  | 23/08/2023        |

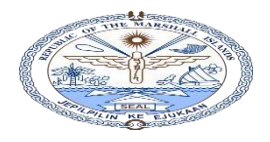

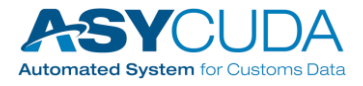

#### 3.2.1.1 Adding containers to the Bill of lading (B/L) eDocument

> Use container eDocument to enter containers to the Bill of lading

|                      |             |           |     |                                                                                                    |                                                                                                    |                |            |                     | 100 %        |
|----------------------|-------------|-----------|-----|----------------------------------------------------------------------------------------------------|----------------------------------------------------------------------------------------------------|----------------|------------|---------------------|--------------|
| 1                    |             |           |     |                                                                                                    | and the second second second second second second second second second second second second second second second |                | 1010       |                     |              |
| ASYCUDA              |             |           | _   |                                                                                                    | N                                                                                                    |                | - alla Elk |                     |              |
| Vaybill - Containers |             |           |     |                                                                                                    |                                                                                                    |                |            |                     |              |
|                      | 1           | Sali      | A.  |                                                                                                    |                                                                                                    | Cantin         | Test.      |                     | 100          |
| ntainer Information  |             |           |     |                                                                                                    | Jan Start                                                                                                    | 1 delater      | <u></u>    |                     | A STAT       |
| ntainer number Nt    | or. of pkg  | Ctn. type | E/F | Seal numbers                                                                                                    |                                                                                                    | in the case of | Party      | Empty weight        | Goods weight |
| IU1326054            | 150         | 20V0      | FCL | CQ0744517                                                                                                    |                                                                                                    |                |            |                     | 1,500        |
| Container number     | Nbr. of pkg | Ctn. type | E/F | Seal nbr.                                                                                                    | Seal nbr.                                                                                                    | Seal nbr.      | Party      | Empty weight        | Goods weight |
|                      |             |           |     | and the second second s |                                                                                                    |                |            | and a second second |              |

- Press 🗰 button to add containers to the table.
- Repeat same process to add more containers to the table.

| 🗎 🖤 🌲 📫                                                                              |                                        |                                        |                          |                                             |           |           |                   |                              | 100 %                                              |
|--------------------------------------------------------------------------------------|----------------------------------------|----------------------------------------|--------------------------|---------------------------------------------|-----------|-----------|-------------------|------------------------------|----------------------------------------------------|
| ASYCUD/                                                                              | 4                                      |                                        |                          |                                             |           |           |                   |                              |                                                    |
|                                                                                      |                                        |                                        |                          |                                             |           |           |                   |                              |                                                    |
| aybill - Containers                                                                  |                                        |                                        |                          |                                             |           |           |                   |                              |                                                    |
| aybill - Containers                                                                  | 2000                                   | Safe                                   | d=                       |                                             |           |           | Terro             |                              | 100                                                |
| ntainer Information —                                                                |                                        |                                        | 1                        |                                             | - Ch      | - And -   |                   |                              |                                                    |
| ntainer Information —                                                                | Nbr. of pkg                            | Ctn. type                              | E/F                      | Seal numbers                                |           | and the   | Party             | Empty weight                 | Goods weight                                       |
| rayonn - Containers<br>ntainer Information —<br>ntainer number                       | Nbr. of pkg                            | Ctn. type                              | E/F                      | Seal numbers                                |           |           | Party             | Empty weight                 | Goods weight                                       |
| tainer Information —<br>ntainer number<br>Container number                           | Nbr. of pkg<br>Nbr. of pkg             | Ctn. type                              | E/F<br>E/F               | Seal numbers<br>Seal nbr.                   | Seal nbr. | Seal nbr. | Party Party       | Empty weight<br>Empty weight | Goods weight<br>Goods weight                       |
| tainer Information<br>ntainer number<br>Container number<br>101326054                | Nbr. of pkg<br>Nbr. of pkg<br>75       | Ctn. type<br>Ctn. type<br>20B0         | E/F<br>E/F<br>FCL        | Seal numbers<br>Seal nbr.<br>34567          | Seal nbr. | Seal nbr. | Party Party Party | Empty weight<br>Empty weight | Goods weight<br>Goods weight<br>750.000            |
| tainer Information —<br>ntainer number<br>Container number<br>101326054<br>100120074 | Nbr. of pkg<br>Nbr. of pkg<br>75<br>75 | Ctn. type<br>Ctn. type<br>20B0<br>10G1 | E/F<br>E/F<br>FCL<br>FCL | Seal numbers<br>Seal nbr.<br>34567<br>67890 | Seal nbr. | Seal nbr. | Party<br>Party    | Empty weight                 | Goods weight<br>Goods weight<br>750.000<br>750.000 |

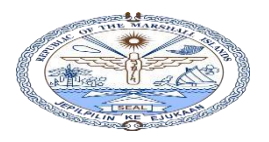

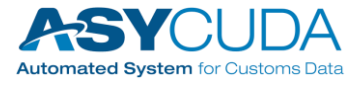

To edit container details, select the desired container line and use "Remove" and "Update" command.

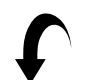

|                                             | 100         | Santa     | 1   |              | 1         | - AND     | Here a |              | 1            |
|---------------------------------------------|-------------|-----------|-----|--------------|-----------|-----------|--------|--------------|--------------|
| Container Information –<br>Container number | Nbr. of pkg | Ctn. type | E/F | Seal numbers | and a     |           | Party  | Empty weight | Goods weight |
| Container number                            | Nbr. of pkg | Ctn. type | E/F | Seal nbr.    | Seal nbr. | Seal nbr. | Party  | Empty weight | Goods weight |
| PCIU1326054                                 | 75          | 20B0      | FCL | 34567        |           |           |        |              | 750.000      |
| PCIU0120074                                 | 75          | 10G1      | FCL | 67000        |           |           |        |              | 750.000      |
|                                             |             |           |     | Remove       |           |           |        |              |              |
|                                             |             |           |     | C Update     |           |           |        |              |              |

#### 3.2.1.3 Master Bill of Ladings

 In case of master way bills, the type should either be a Master Sea Bill (MSB) or a Master Air Bill (MAB)

| ASYCUDA                                                                                                    |                                                              |
|----------------------------------------------------------------------------------------------------|--------------------------------------------------------------|
| Manifest - Waybill                                                                                                    |                                                              |
| Office of departure / arrival<br>MJ001 Majuro Main Office<br>General Information<br>Voyage number Date of departure Arrived<br>23/08/2023<br>Waybill reference number<br>NGLG4M007200<br>Previous document ETA (Esumated Time of Arrival) | ATA (Actual Time of Arrival)<br>Nature Last discharge<br>UCR |
| Place of loading<br>GUSAN Santa Rita<br>Waybill Containers Access Scan Documents HS Compliance                                                                                                    | Place of unloading<br>MHMAJ Majuro                           |

• Access rights should also be given to the relevant Freight forwarder so that the consolidators are able to de-group the master bill to consolidated bills (Baby bills)

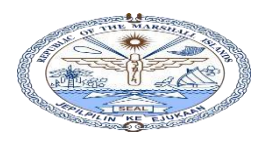

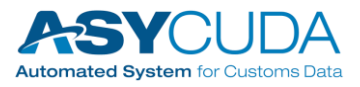

ſ

| Access rights                                                   |                                                                       |
|-----------------------------------------------------------------|-----------------------------------------------------------------------|
|                                                                 |                                                                       |
| , the owner of this waybill, confirm that the following company | //declarant is authorized to use this waybill in its trade operations |
| uthorized operation                                             |                                                                       |
| This waybill will be degrouped by the company below             |                                                                       |
| This waybill will be split by the declarant below               |                                                                       |
|                                                                 |                                                                       |
| uthorized company to Degroupage                                 |                                                                       |
| 314004                                                          |                                                                       |
| PACIFIC INTERNATIONAL INCORPORATED                              |                                                                       |
|                                                                 |                                                                       |
| utherized dealerent to Enlit                                    |                                                                       |
| utnonzed declarant to Split                                     |                                                                       |
| ybill Containers (Access) Scan Documents HS Compliance          | 8                                                                     |

#### 3.2.1.3 SCAN Document Upload to Bill of Lading

|                                                                                                    |                                                                     |                           |                                               |                          |                                 | দ 🛛 🛛 |
|----------------------------------------------------------------------------------------------------|---------------------------------------------------------------------|---------------------------|-----------------------------------------------|--------------------------|---------------------------------|-------|
| dit View Help                                                                                                    |                                                                     |                           |                                               |                          |                                 | 100 % |
| ASYCUDA                                                                                                    |                                                                     |                           |                                               |                          |                                 |       |
| an document(s)                                                                                                    |                                                                     |                           |                                               |                          |                                 |       |
| ice of departure / arrival                                                                                                    |                                                                     |                           |                                               |                          |                                 |       |
| O01 Majuro Main Offi                                                                                                    | ico                                                                 |                           |                                               |                          |                                 |       |
| neral information —                                                                                                    | ice                                                                 |                           |                                               | 1 - Martin - Co          |                                 | WEEKS |
| neral information ———<br>yage number                                                                                                    | Date of departure                                                   | D                         | ate of arrival                                | Time of arrival          | Registration number             |       |
| voill reference number                                                                                                    | Date of departure<br>01/03/2024<br>Waybill type                     | D<br> 2<br> N             | ate of arrival                                | Time of arrival<br>21:14 | Registration number             |       |
| reral information<br>rage number<br>ybill reference number                                                                                                    | Date of departure<br>01/03/2024<br>Waybill type<br>AWB Air Way Bill | 0<br> 2<br> 2<br> 2<br> 2 | )ate of arrival<br>22/03/2024<br>lature<br>13 | Time of arrival<br>21:14 | Registration number             |       |
| neral information<br>rage number<br>ybill reference number<br>12                                                                                                    | Date of departure<br>01/03/2024<br>Waybill type<br>AWB Air Way Bill | 2<br>2<br>2<br>2          | )ate of arrival<br>22/03/2024<br>lature<br>23 | Time of arrival<br>21:14 | Registration number             |       |
| neral information<br>yage number<br>ybill reference number<br>L2<br>iched file(s)                                                                                                    | Date of departure<br>01/03/2024<br>Waybill type<br>AWB Air Way Bill | 2<br>2                    | Date of arrival<br>22/03/2024<br>lature<br>23 | Time of arrival<br>21:14 | Registration number<br>2024 / 2 |       |
| appendix and a second second s | Date of departure<br>01/03/2024<br>Waybill type<br>AWB Air Way Bill | 2<br>2<br>2               | Date of arrival<br>22/03/2024<br>lature<br>23 | Time of arrival<br>21:14 | Registration number<br>2024 / 2 |       |
| eral information<br>yage number<br>ybill reference number<br>L2<br>Inched file(s)<br>Code                                                                                                    | Date of departure<br>01/03/2024<br>Waybill type<br>AWB Air Way Bill | File name                 | Date of arrival<br>12003/2024<br>lature<br>23 | Time of arrival<br>21:14 | Registration number<br>2024 / 2 |       |
| Array information<br>ybill reference number<br>L2<br>Arched file(s)<br>Code                                                                                                    | Date of departure<br>01/03/2024<br>Waybill type<br>AWB Air Way Bill | File name                 | Date of arrival<br>22103/2024<br>lature<br>23 | Time of arrival<br>21:14 | Registration number<br>2024 / 2 |       |

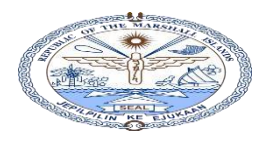

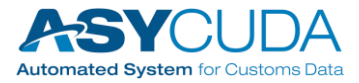

• Add any number of scan documents to the table.

| Majuro Main Offic                                                             |                                                                                  |                               |                         |
|-------------------------------------------------------------------------------|----------------------------------------------------------------------------------|-------------------------------|-------------------------|
| eneral information —                                                          |                                                                                  |                               |                         |
| ovage number                                                                  | Date of departure                                                                | Date of arrival Time of arriv | val Registration number |
|                                                                               |                                                                                  |                               |                         |
| 36                                                                            | 23/08/2023                                                                       |                               |                         |
| 36<br>/aybill reference number                                                | 23/08/2023<br>Waybill type                                                       | Nature                        |                         |
| 36<br>/aybill reference number<br>IGGF4M009400<br>ttached file(s)             | 23/08/2023<br>Waybill type<br>HSB House Sea Bill                                 | Nature<br>23                  |                         |
| 36<br>/aybill reference number<br>GGF4M009400<br>ttached file(s)              | 23/08/2023<br>Waybill type<br>HSB House Sea Bill                                 | Nature<br>23                  |                         |
| 36<br>/aybill reference number<br>GGF4M009400<br>tached file(s)               | 23/08/2023<br>Waybill type<br>HSB House Sea Bill                                 | Nature<br>23                  |                         |
| 36<br>/aybill reference number<br>GGF4M009400<br>tached file(s)<br>Code<br>OL | 23/08/2023<br>Waybill type<br>HSB House Sea Bill<br>Scan Doc 1Bill of Lading.pdf | Nature<br>23                  |                         |

• Once the data is entered in Manifest General segment e-Document press verify subtraction to verify the entered data for system compliance.

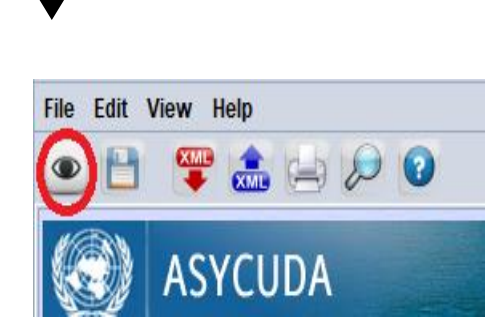

• When data does not comply with the system, an error message pops up detailing the relevant error.

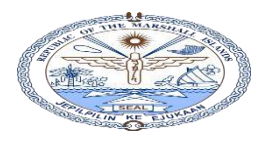

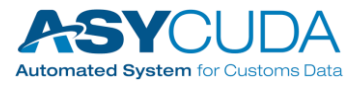

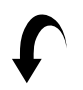

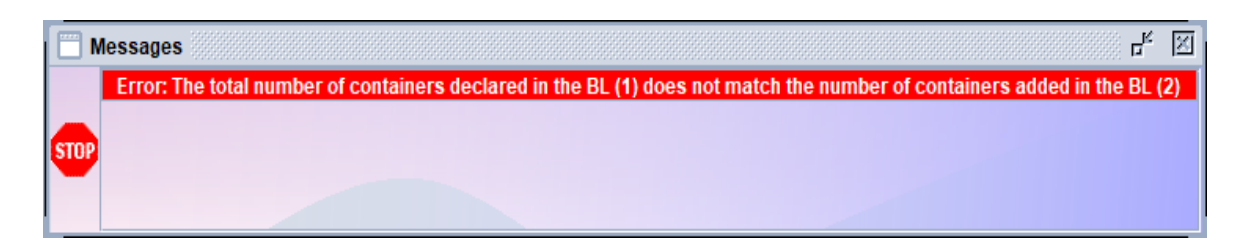

- > Correct all the errors before the bill of lading is stored in the system.
- If the data complies with system requirements, the "Document Verified" message will be displayed.

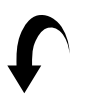

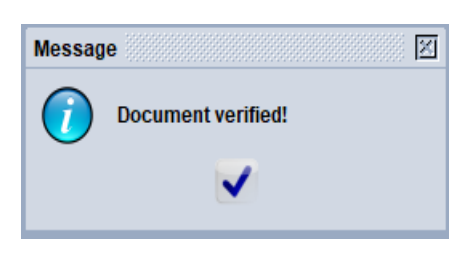

Note: XML Export and XML Import voperation on the "Manifest Waybill" e-Document can be used to store bill of lading data into an xml and later import in to an empty B/L eDocument.

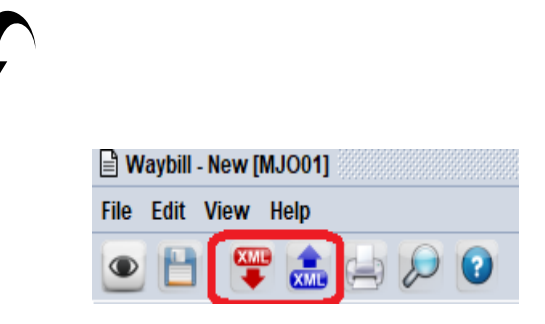

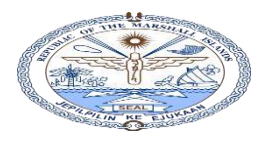

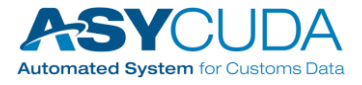

When the data verification is successful, press store button to store bill of lading in the AW system.

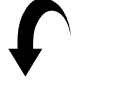

| <b>≣</b> ₩ | aybill | - New (I | MJOO1] |   |   |
|------------|--------|----------|--------|---|---|
| File       | Edit   | View     | Help   |   |   |
| ۲          | 0      | )        | • 🏦    | D | 0 |

Press ok button von the "Transaction Completed" message box, to complete the operation.

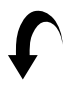

| ansaction completed      | ×     |
|--------------------------|-------|
| Store is done.           |       |
| Print Waybill, condensed |       |
| e-Mail to:               |       |
| 0                        | 💌 🛛 🗸 |

• Repeat same procedure to add more bill of lading to the manifest.

#### 3.2.2 <u>Co-Loader Bill of Lading Submission</u>

The co-loader needs to login to the ASYCUDAWorld system using his user ID and password to submit co-loader bills.

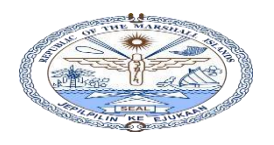

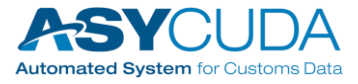

• If the permission to add Co-Loader bills has been accurately given by the Main Shipping

Line, the "CO-Loader – Validate Waybiils" COLoader - Validate Waybills permission will be visible to the Co-Loader.

• The co-loader needs to contact the main shipping line for permission if he is unable to view the manifest and the permission.

| <b>B</b> G | eneral Segment fi | nder : Find         |                  |                     |                    |                  |                 |            |             |             | ් ල් 🗵         |
|------------|-------------------|---------------------|------------------|---------------------|--------------------|------------------|-----------------|------------|-------------|-------------|----------------|
| 0          | One document      | found! Please sele  | ct a document ar | nd select an action | from the local men | IU               |                 |            |             |             |                |
| Office c.  | 🔻 Voyage num      | . Date of departure | Place of loading | g Place of unloadi  | Registration Nu    | . Registration Y | Registra        | ation Date | Carrier     | Written off | Shipping Agent |
| MJO01      | V2                | 01/03/2024          | CATAR            | MHMAJ               | 2                  | 2024             | 22/02/20<br>\$2 | View       |             | No. I       | 0097404        |
|            |                   |                     |                  |                     |                    |                  | $\checkmark$    | COLoade    | er - Valida | te Waybills | •              |
|            |                   |                     |                  |                     |                    |                  |                 |            |             |             |                |
|            |                   |                     |                  |                     |                    |                  |                 |            |             |             |                |
|            |                   |                     |                  |                     |                    |                  |                 |            |             |             |                |
|            |                   |                     |                  |                     |                    |                  |                 |            |             |             |                |
|            |                   |                     |                  |                     |                    |                  |                 |            |             |             |                |
|            |                   |                     |                  |                     |                    |                  |                 |            |             |             |                |
|            |                   |                     |                  |                     |                    |                  |                 |            |             |             |                |
| 0          | 2 📑 😫             |                     |                  |                     |                    |                  |                 |            |             |             | 😝 🗙            |

- Carryout the following steps to add the co-loader bill to the main manifest:
  - 1) Follow the "Bill of Lading Submission" section to add bills to the manifest.
  - Execute the "COLoader Validate Waybiils" operation to validate Co-Loader bills (make sure that all the Co-Loader bills have been submitted to the system prior this operation).

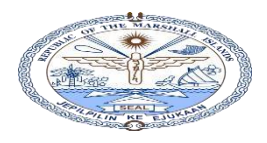

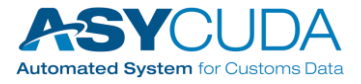

#### 3.2.3 Freight forwarders or consolidators (Master Bill of Lading consolidation)

- Use the following steps to add De-Group master bills:
  - 1) Use the "Bill of Lading Submission" section to add bills to the manifest.
  - 2) Execute the "Validate Degroupage" operation to validate De-Grouped bills (make sure that all the De-Grouped bills have been submitted to the system before this operation).
- 3.2.3.1 Executing the "Validate Degroupage" Validate Degroupage operation in AW.
- Find the bill of ladings that belong to the given manifest.

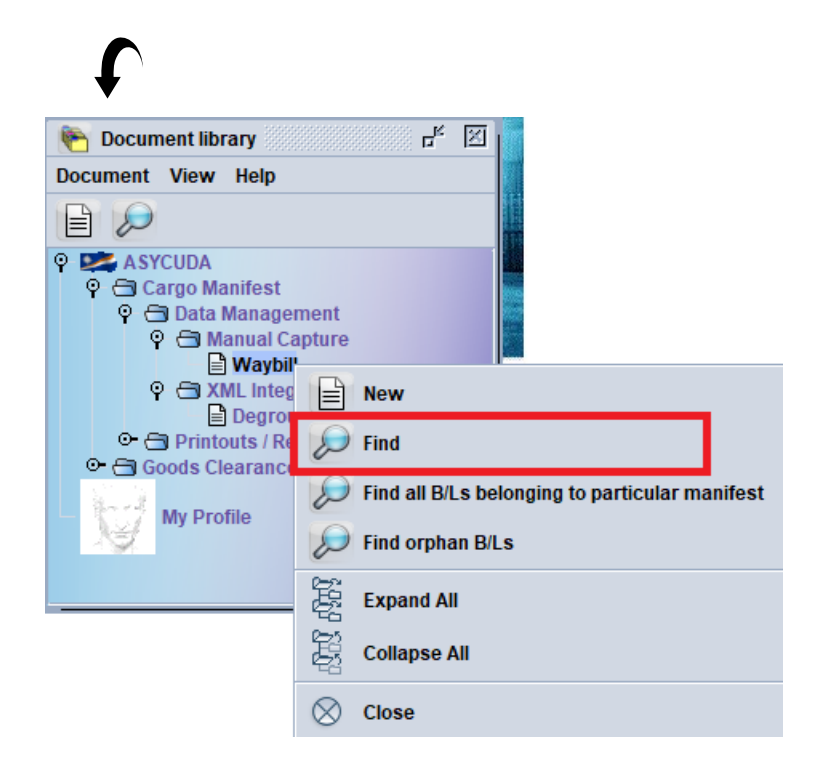

Enter criteria and values in the finder window.

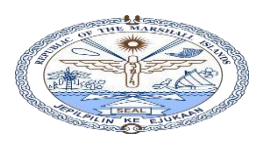

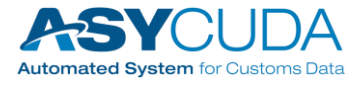

| General Segment finder : Find                                                                     |          |            |          |  |  |  |  |  |  |  |
|---------------------------------------------------------------------------------------------------|----------|------------|----------|--|--|--|--|--|--|--|
| Please enter data for selection criteria, and proceed to find a specific document General Segment |          |            |          |  |  |  |  |  |  |  |
| Name                                                                                              | criteria | value #1   | value #2 |  |  |  |  |  |  |  |
| Document Status                                                                                   | all      |            |          |  |  |  |  |  |  |  |
| Barcode                                                                                           | all      |            |          |  |  |  |  |  |  |  |
| Office code                                                                                       | equals   | MJO01      |          |  |  |  |  |  |  |  |
| Place of loading                                                                                  | all      |            |          |  |  |  |  |  |  |  |
| Place of unloading                                                                                | all      |            |          |  |  |  |  |  |  |  |
| Voyage number                                                                                     | equals   | V36        |          |  |  |  |  |  |  |  |
| Date of departure                                                                                 | equal    | 23/08/2023 |          |  |  |  |  |  |  |  |
| Carrier                                                                                           | all      |            |          |  |  |  |  |  |  |  |
| Registration Number                                                                               | all      |            |          |  |  |  |  |  |  |  |
| Registration Year                                                                                 | all      |            |          |  |  |  |  |  |  |  |
| Registration Date                                                                                 | all      |            |          |  |  |  |  |  |  |  |
| Shipping Agent                                                                                    | all      |            |          |  |  |  |  |  |  |  |
|                                                                                                   |          |            |          |  |  |  |  |  |  |  |
| 0 🕱 🖨 🕴                                                                                           | ŝ        |            | > 🔀      |  |  |  |  |  |  |  |

Execute Validate Degroupage

on the master Bill of Lading (MSB) This operation validates all the House Bills (Baby Bills) under the given master bill of lading.

| <i>&gt;</i> w           | , D Waybill finder ביי מי מי מי מי מי מי מי מי מי מי מי מי מ                         |                                        |                                  |     |         |                   |          |                         |      |                               |             |                                     | <sup>L</sup> K⊠ ⊠ |                                     |                                  |                                                    |                  |                               |
|-------------------------|--------------------------------------------------------------------------------------|----------------------------------------|----------------------------------|-----|---------|-------------------|----------|-------------------------|------|-------------------------------|-------------|-------------------------------------|-------------------|-------------------------------------|----------------------------------|----------------------------------------------------|------------------|-------------------------------|
| 0                       | 3 documents found! Please select a document and select an action from the local menu |                                        |                                  |     |         |                   |          |                         |      |                               |             |                                     |                   |                                     |                                  |                                                    |                  |                               |
| Offic 7                 | Voyag                                                                                | . Date of depa.                        | . B/L reference                  | P ( | Carrier | Туре              | Nat.     | . Place o               | f Pl | ace of C                      | Category de | scription S                         | Cu                | Exporter                            | Consignee                        | Goods description                                  | Sts S.           | . Shipping                    |
| MJO01<br>MJO01<br>MJO01 | V36<br>V36<br>V36                                                                    | 23/08/2023<br>23/08/2023<br>23/08/2023 | NGLG4M00<br>BABY_BL2<br>BABY_BL1 | N K |         | MSB<br>HSB<br>HSB | 23<br>23 | GUSAI<br>GUSAI<br>GUSAI |      | View<br>Validate D<br>Details | egroupage   | claration<br>claration<br>claration |                   | JIEDA TRA<br>JIEDA TRA<br>JIEDA TRA | NEW HOPE<br>NEW HOPE<br>NEW HOPE | NEW HOPE STORE<br>NEW HOPE STORE<br>NEW HOPE STORE | MS<br>HSE<br>HSE | 0007404<br>0314004<br>0314004 |
| 0                       |                                                                                      | *                                      |                                  |     |         |                   |          |                         |      |                               |             |                                     |                   |                                     |                                  |                                                    |                  | 🥡 🗙                           |
| Con                     | firn                                                                                 | nation                                 | windo                            | SW  | foi     | r tł              | ne       |                         | v    | alidate                       | Degrou      | page                                | оре               | eration                             | ٦.                               |                                                    |                  |                               |

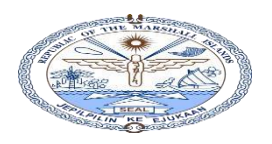

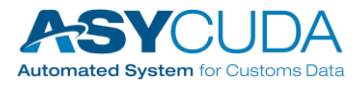

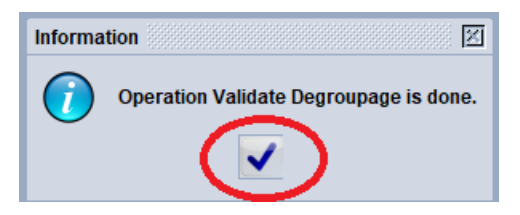

- Press vick sign to complete the Validate De-groupage on the master bill and validates all the sub bills under the master.
  - 3.2.3.3 Conducting manifest XML integration

#### A. Main manifest Integration

In ASYCUDA World, go to Cargo Manifest > Data Management > XML Integration and then for right click:

- Degroupage for consolidation
- Full Cargo for full manifest

#### **B. Full Cargo Integration**

Select the Full Cargo eDocument on the document library.

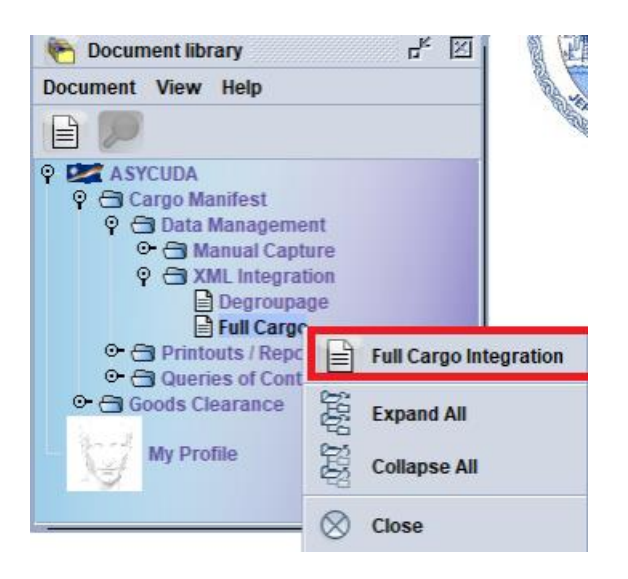

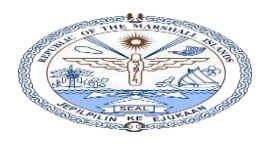

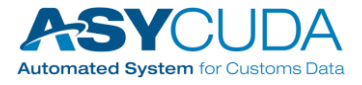

Select the XML file for Full cargo (Pre prepared manifest file according to the XML standards)

| Full Cargo - Full Cargo Integration                            |                                |
|----------------------------------------------------------------|--------------------------------|
| File Edit View Help                                            |                                |
| ✓ ▲ ②                                                          | 100 %                          |
| SYCUDA                                                         |                                |
| Full Cargo XML Integration                                     | N Open X                       |
| Select an XML File                                             | Look jn: 🗖 100 BLS 2 🔹 🖬 🖬 🖽 🔠 |
|                                                                |                                |
| General Segment Information                                    |                                |
| Customs Office Voyage Number Date of Departure Total Coloaders | Files of Type: * yml           |
|                                                                |                                |
| Cargo Integration                                              | Open Cancel                    |

Use the check button to check the XML file compliance. Click tick on the "Check done" window.

| Full Cargo - Full Cargo Int                                                                                  | egration                                                           |                                                           | r, Superstanding      |
|----------------------------------------------------------------------------------------------------|--------------------------------------------------------------------|-----------------------------------------------------------|-----------------------|
| e Edit View Help                                                                                             |                                                                    |                                                           |                       |
| 0                                                                                                    |                                                                    |                                                           | Check done            |
| S ASYCUI                                                                                                    | A                                                                  |                                                           | Check Done: XML valid |
| Full Cargo XML Inte                                                                                          | gration                                                            |                                                           |                       |
| Select an XML File—                                                                                          | Chilles                                                            |                                                           |                       |
| Select an XML File —<br>C:\Users\raviw\OneDrive                                                              | eRmi\OneDrive\Documents                                            | 100 BLS 2\FULL_CARGO_I                                    | MJO.xml               |
| Select an XML File —<br>C:\Users\raviw\OneDrive<br>General Segment Info                                      | eRmi\OneDrive\Documents                                            | 100 BLS 2\FULL_CARGO_I                                    | MJO.xml               |
| Select an XML File —<br>C:\Users\raviw\OneDrive<br>General Segment Info<br>Customs Office                    | eRmi\OneDrive\Documents<br>prmation<br>Voyage Number               | 100 BLS 2\FULL_CARGO_I                                    | MJO.xmi               |
| Select an XML File<br>C:\Users\raviw\OneDrive<br>General Segment Info<br>Customs Office<br>MJ001             | eRmi\OneDrive\Documents<br>ormation<br>Voyage Number<br>VOYAGE1003 | 100 BLS 2\FULL_CARGO_I<br>Date of Departure<br>10/10/2023 | MJO.xml               |
| Select an XML File<br>C:\Users\raviw\OneDrive<br>General Segment Info<br>Customs Office<br>MJ001<br>Waybills | eRmi\OneDrive\Documents ormation Voyage Number VOYAGE1003 Packages | Date of Departure                                         | MJO.xml               |

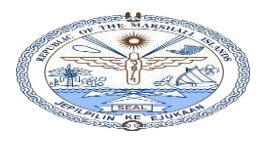

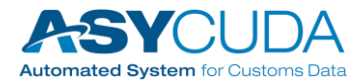

> Press operation to store data in the AW system

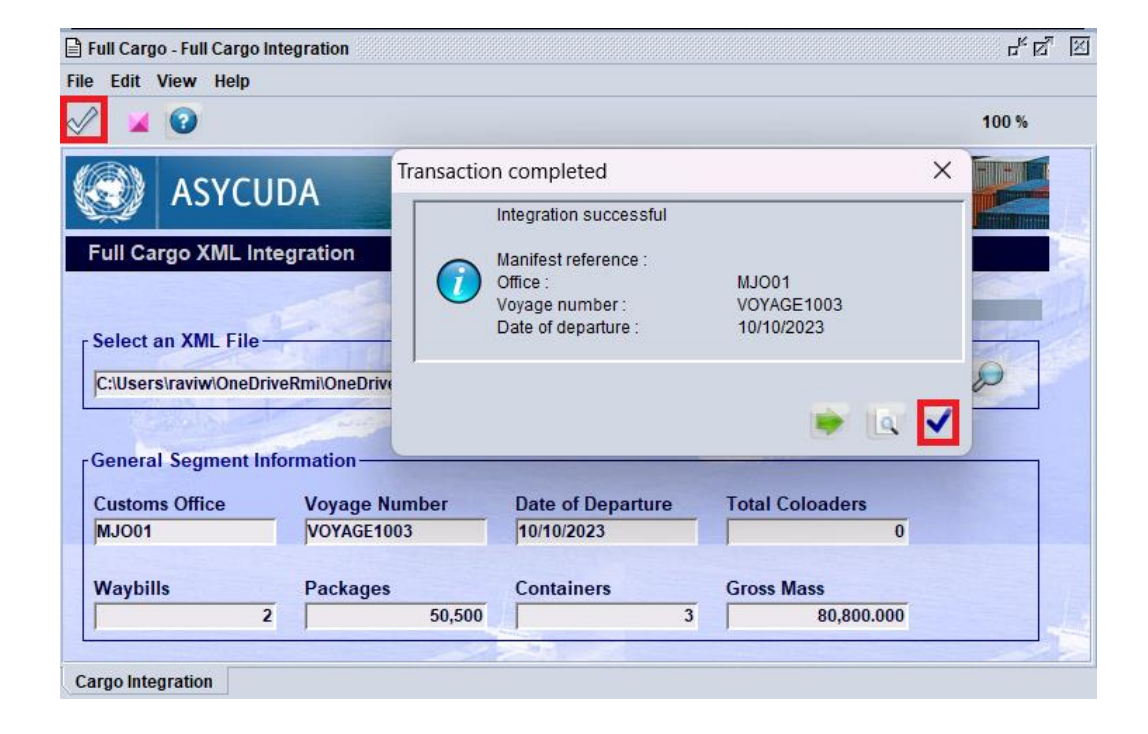

- 3.2.3.3 Degroupage XML Integration
  - > Select the Degroupage eDocument on the document library.

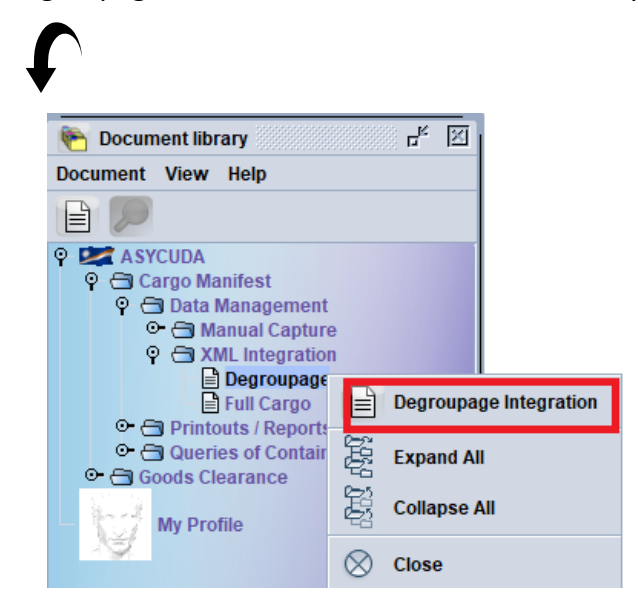

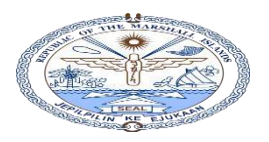

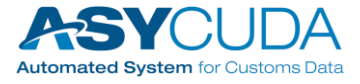

Select the XML file for the Degroupage (Pre prepared manifest file according to the XML standards).

| Degroupage - Degroup     | age Integration |                   | C     | rd XI              |                          |             |
|--------------------------|-----------------|-------------------|-------|--------------------|--------------------------|-------------|
| File Edit View Help      |                 |                   |       |                    |                          |             |
| V 🖌 🕜                    |                 |                   | 100   | %                  |                          |             |
| SYCU                     | JDA             |                   |       |                    |                          |             |
| Degroupage               |                 |                   |       |                    |                          |             |
|                          |                 |                   |       | 📈 Open             |                          | ×           |
| Select an XML File-      | Kindel          |                   |       | Look in:           | 100 BLS 2                | ▼ 承 ☆ □ 않 ∷ |
|                          |                 |                   | Co Co | DEGROUP            | PAGE MJO NOCON.xml       |             |
| Martin Damartin          | · · · · · · ·   |                   |       | FULL_CAI           | RGO_MJO.xml              |             |
| Master Document in       | formation —     |                   |       |                    |                          |             |
| Customs Office           | Voyage Number   | Date of Departure |       |                    |                          |             |
| Master Waybill           | Packages        | Gross Mass        |       |                    |                          |             |
|                          |                 |                   |       | File <u>N</u> ame: | DEGROUPAGE_MJO_NOCON.xml |             |
| Cargo Integration Degrou | upage           |                   |       | Files of Type:     | *.xml                    | •           |
|                          |                 |                   |       |                    |                          | Open Cancel |

Use the kounce of the compliance. Click tick on the "Check done" window.

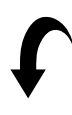

| ile Edit View Help   |                         |                   |                       |
|----------------------|-------------------------|-------------------|-----------------------|
| 1 🕗 📀                |                         |                   | 100 %                 |
| 🛞 ASYCUI             | A                       |                   | İ İ                   |
| Degroupage           |                         |                   |                       |
|                      |                         | MUN ST            | and the second        |
| Select an XML File-  |                         | 100               |                       |
|                      | eRmi\OneDrive\Documents |                   |                       |
| Jenosers and moneon  | chimone bire bocuments  |                   |                       |
| Master Document Info | ormation                |                   | Check done            |
| Customs Office       | Voyage Number           | Date of Departure | Check Done: XML valid |
| MJO01                | VOYAGE1003              | 10/10/2023        |                       |
| Master Waybill       | Packages                | Gross Mass        |                       |
| CDB0343789           | 50,000                  | 80,000.000        |                       |
|                      |                         |                   |                       |
|                      |                         |                   |                       |

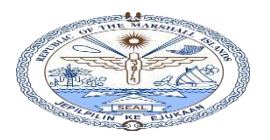

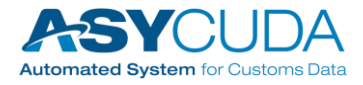

| )egroupage - Degroup                                                                                                    | age Integration                                                 |                                                                                                    | ъ <mark>к</mark> Д,                               |
|----------------------------------------------------------------------------------------------------|-----------------------------------------------------------------|----------------------------------------------------------------------------------------------------|---------------------------------------------------|
| Edit View Help                                                                                                    |                                                                 |                                                                                                    |                                                   |
|                                                                                                    |                                                                 |                                                                                                    | 100 %                                             |
|                                                                                                    |                                                                 |                                                                                                    |                                                   |
|                                                                                                    | JUA                                                             |                                                                                                    |                                                   |
| egroupage                                                                                                    | JDA                                                             |                                                                                                    |                                                   |
| Degroupage<br>Gelect an XML File-                                                                                                    |                                                                 | esaction completed                                                                                                    | 1005                                              |
| C:\Users\raviw\OneDr                                                                                                    | IDA<br>iveRmi\OneDrive\Documents\10                             | nsaction completed                                                                                                    | 100%                                              |
| ASYCC<br>Degroupage<br>Select an XML File-<br>C:\Users\raviw\OneDr<br>Master Document In<br>Customs Office<br>MJ001                   | iveRmi\OneDrive\Documents\10 formation Voyage Number VOYAGE1003 | Integration successful Integration successful | MJ001<br>VOYAGE1003<br>10/10/2023                 |
| ASYCC<br>Degroupage<br>Select an XML File-<br>C:IUsers\raviw\OneDr<br>Master Document In<br>Customs Office<br>MJ001<br>Master Waybill | TransiveRmilOneDrive\Documents\10                               | Integration successful Integration successful | 1005<br>1005<br>MJ001<br>VOYAGE1003<br>10/10/2023 |